# 6 字体

本章将介绍 GP-Pro EX 的 "字体"的基本特征及用每种字体放置文本的基本方法。 请首先阅读 "6.1 字体类型 " (p6-2) 然后转到相应页面。

| 字体类型        | 6-2                                           |
|-------------|-----------------------------------------------|
| 定义矢量字体和标准字体 | 6-3                                           |
| 图像字体        | 6-14                                          |
| [字体]设置指南    | 6-18                                          |
| 限制          | 6-19                                          |
|             | 字体类型<br>定义矢量字体和标准字体<br>图像字体<br>[字体]设置指南<br>限制 |

# 6.1 字体类型

| 定义矢量字体和标准                                              | 字体                                                   |                                                     |
|--------------------------------------------------------|------------------------------------------------------|-----------------------------------------------------|
| 这些是通常使用的字<br>矢量字体可以在文本<br>大。标准字体则在字<br>示。<br>例如,矢量字体文本 | <sup>1</sup> 体。<br>不出现锯齿的情况下任意放<br>常大小很小时也能很好地显<br>、 |                                                     |
| "日语"                                                   | ストロークフォント                                            | <sup>②</sup> 设置步骤 (p6-11)<br><sup>③</sup> 简介 (p6-3) |
| "英语"                                                   | stroke font                                          |                                                     |
| "中文 ( 简体 )"                                            | unicode标准                                            |                                                     |
|                                                        |                                                      |                                                     |

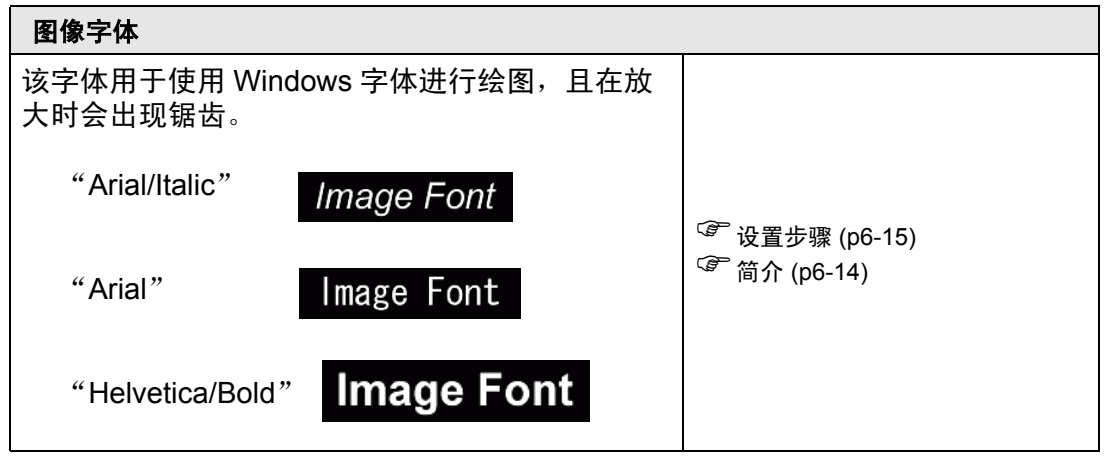

# 6.2 定义矢量字体和标准字体

### 6.2.1 简介

这些是通常使用的字体。

矢量字体可以在文本不出现锯齿的情况下任意放大。标准字体则在字符大小很小时也 能很好地显示。

例如,矢量字体文本

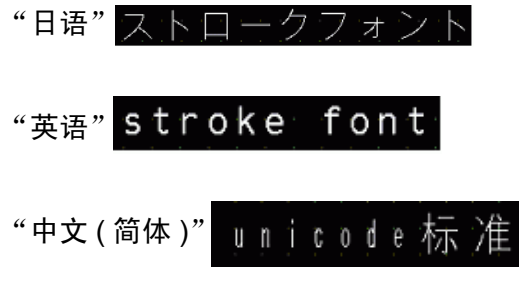

■ 文本特征

### ◆ 矢量字体

可以随意放大并能很好地显示。
 可在6至127像素的范围内随意放大该字体并很好地显示。
 标准大小是一个单字节字符。双字节字符在水平和垂直方向上固定为相等像素。
 但是,不能用矢量字体很好地显示小文本。

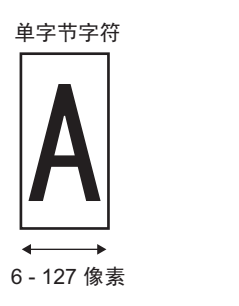

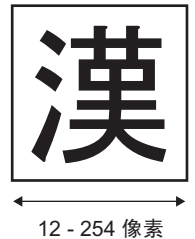

双字节字符

• 可用于粗体 / 空心。

### ◆ 标准字体

- 也能很好地显示小尺寸文本。
   如果将小尺寸文本放置在全尺寸(原始尺寸)中,如 "8 X16 像素"、"16 X 16 像素"或 "32 X 32 像素",也能很好地显示小尺寸文本。但是,应选择放大/缩小的比例。
- 可以用于粗体 / 阴影。

### ■ 字体类型

每种显示语言对应如下字体。

| 字体类型 | 显示语言             | 字体名称               |
|------|------------------|--------------------|
| 矢量字体 | 日语               | 日语矢量字体             |
|      | ASCII            | 罗马字符矢量字体           |
|      | 中文 ( 简体 )        | 中文 ( 简体 ) 矢量字体     |
|      | 中文 ( 繁体 )        | 中文(繁体)矢量字体         |
|      | 韩语               | 韩语矢量字体             |
|      | 俄语 <sup>*1</sup> | 俄语矢量字体             |
|      | 泰语               | 泰语矢量字体             |
| 标准字体 | 日语               | 日语标准字体             |
|      | ASCII            | ASCII 字符集支持语言的标准字体 |
|      | 中文 ( 简体 )        | 中文 (简体)标准字体        |
|      | 中文 (繁体)          | 中文 (繁体)标准字体        |
|      | 韩语               | 韩语标准字体             |

\*1 俄语字母主要在俄罗斯、乌克兰、保加利亚、白俄罗斯、塞尔维亚、马其顿、哈萨克、吉尔吉斯和蒙古语言中使用。

### ■ 添加 / 删除字体

矢量字体和标准字体使用字体区 (4 MB)。要使用日语标准字体、欧美标准字体和欧 美矢量字体以外的其他字体,请添加和删除字体。 要添加 / 删除字体,从 [系统设置] 菜单中选择 [字体]。

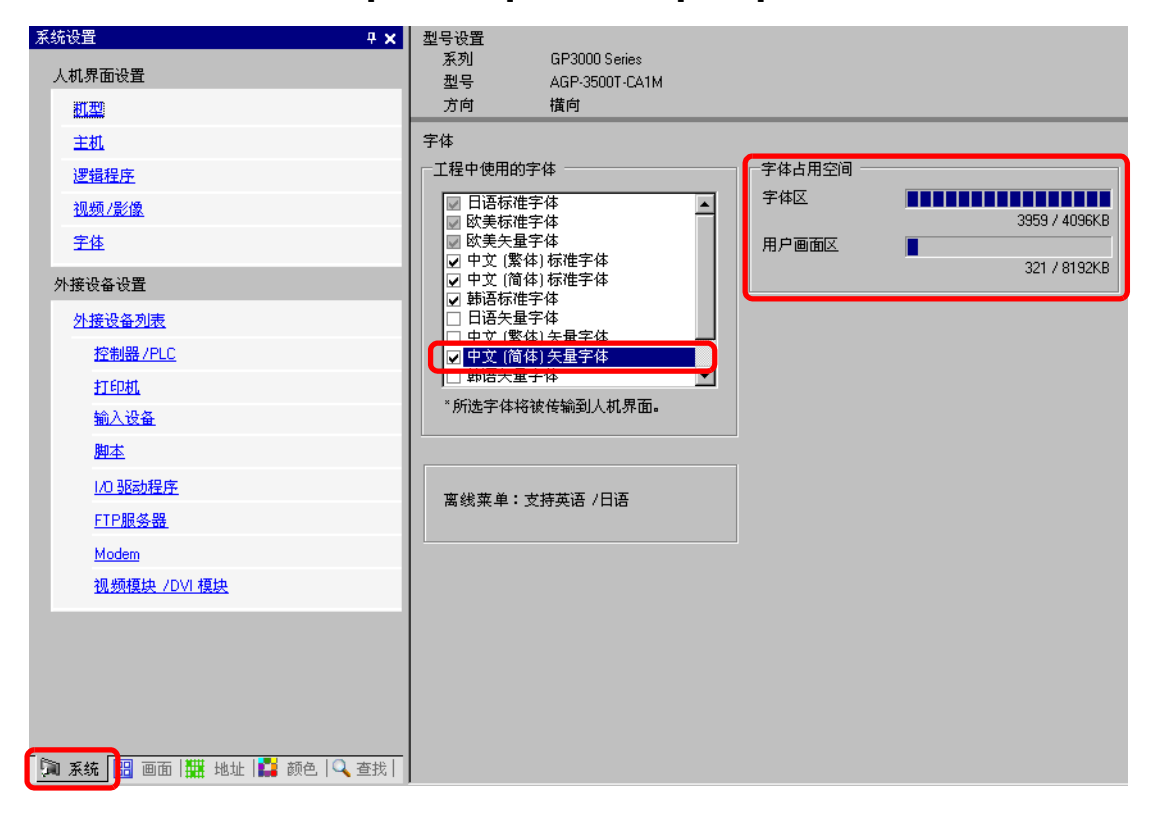

如需添加中文(简体)矢量字体,在[工程中使用的字体]区, 选择[中文(简体)矢量字体]复选框。中文(简体)矢量字体占用 4MB 字体区中的 427KB。

重要 • 仅添加工程中使用的字体。选择不必要的字体意味着字体将溢出字体区。例 如,在 GP-3500T 上,如果字体规模超出了 8MB 的字体区容量,那么<sup>\*1</sup> 字体 会使用用户画面区,因此减少了用户应用的容量。

\*1 用户画面区的容量取决于 GP 型号。 "1.3 支持的功能" (p1-5)

- 注释 日语标准字体、欧美标准字体和欧美矢量字体都是固定的。这些字体 会自动传输到 GP,占用很小的字体区 (4MB) 空间,可以在不考虑字 体大小的情况下使用。
  - 在 GP-32\*\* 系列或 ST 系列上,必须安装欧美标准字体和欧美矢量字 体,但可以删除日语标准字体。

# ■ 兼容字符代码

如想在控制器 /PLC 的数据显示器 (文本显示)中显示字符,根据为数据显示器设置的显示语言,请使用如下的字符代码。

| 数据显示器部件的显示<br>语言                       | 相应的文本代码                                                                               | 注释                                                                                                    |
|----------------------------------------|---------------------------------------------------------------------------------------|----------------------------------------------------------------------------------------------------|
| 日语                                     | 转换 JIS 代码                                                                             |                                                                                                    |
| ASCII                                  | Code Page 850<br>Code Page 1250<br>Code Page 1252<br>Code Page 1254<br>Code Page 1257 | <ul> <li>重要</li> <li>ASCII标准字体只对应 Code<br/>Page 850。</li> <li>在使用欧美矢量字体前,请务<br/>必参考下述文本列表。</li> <li>☞ " ■ ASCII矢量字体专用字符列表<br/>"(p6-7)</li> </ul> |
| 中文(简体)                                 | GB 2312                                                                               |                                                                                                    |
| 中文(繁体)                                 | BIG5                                                                                  |                                                                                                    |
| —————————————————————————————————————— | KS C 5601                                                                             |                                                                                                    |
| 俄语                                     | Code Page 1251                                                                        |                                                                                                    |
| 泰语                                     | Code Page 874                                                                         |                                                                                                    |

重要

### ■ ASCII 矢量字体专用字符列表

如果您使用的是 ASCII 字符集支持语言的矢量字体,数据显示器 ( 文本显示 ) 中只能 显示如下列表中的黑色字母。在黑色字母下,显示的是 Code page 850 的十六进制 字符代码编号。

• 数据显示器部件(文本显示)上不能显示其中红色的字符。

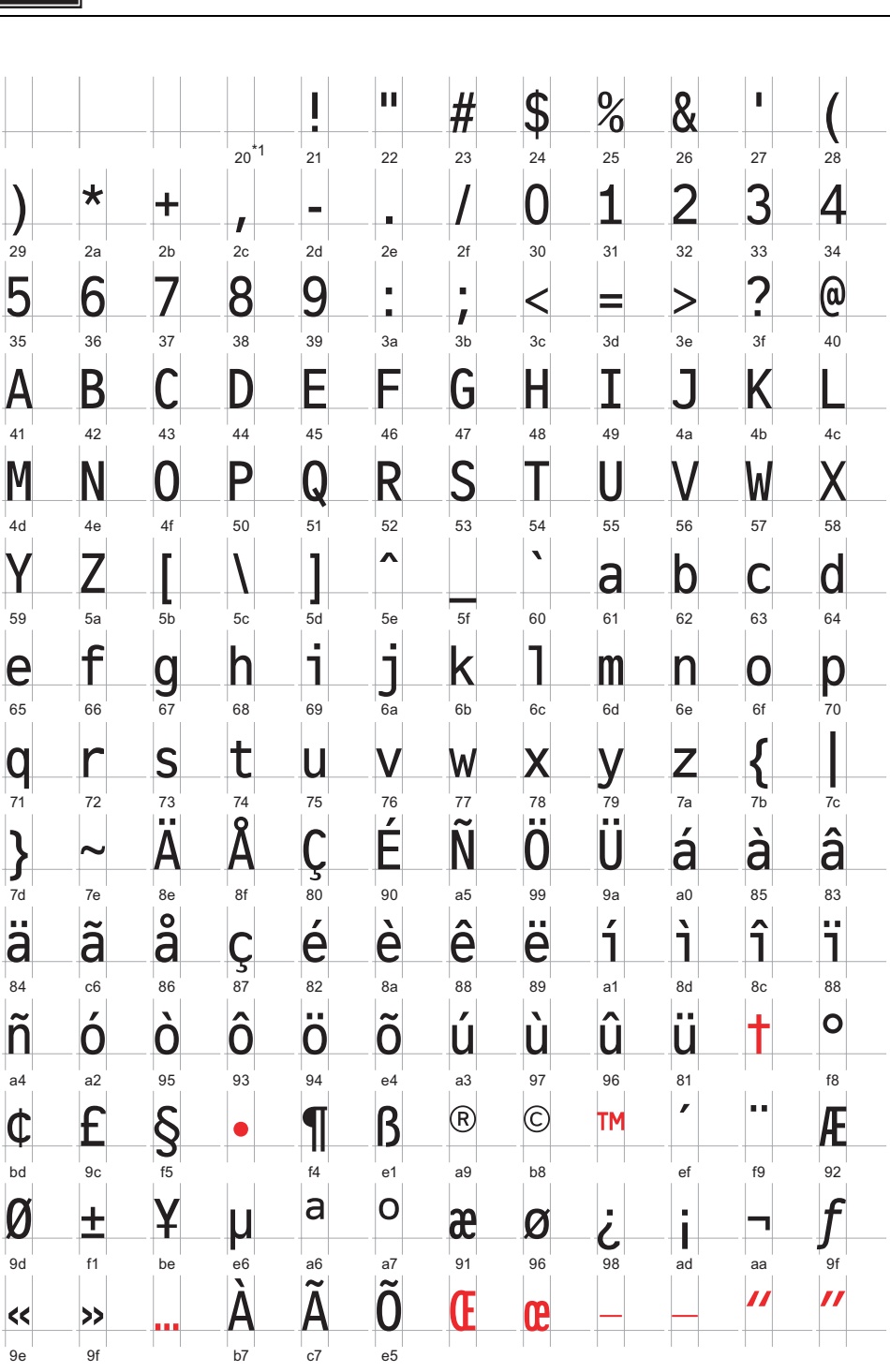

\*1 "0020" 显示一个单字节空格。

GP-Pro EX 参考手册

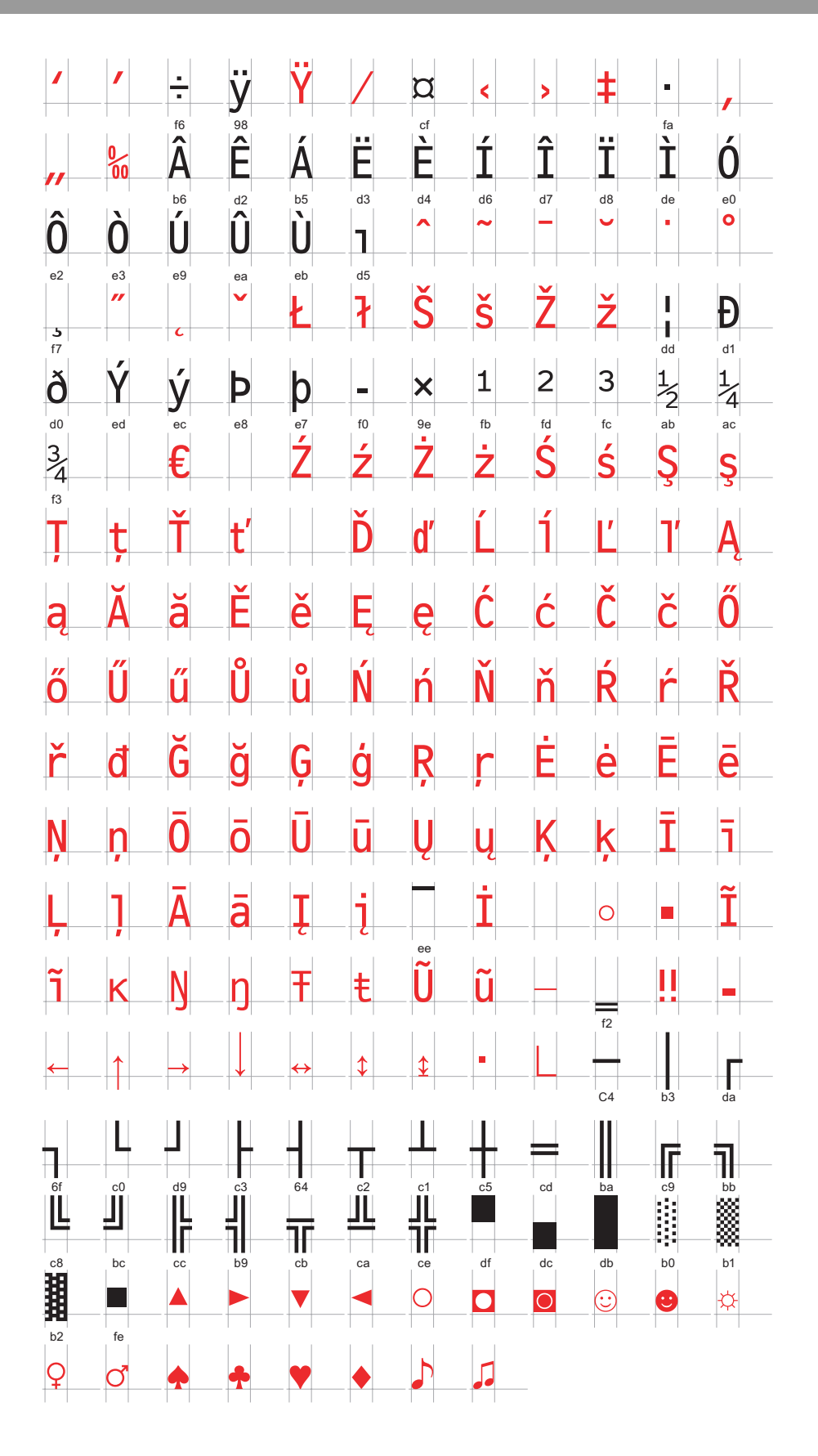

# ■ 俄语矢量字体专用字符列表

支持如下俄语字符。

在每个字母下显示字符代码。第一个代码是本地代码,第二个代码 Unicode。

|                | I              | "              | #              | \$             | %              | &              |                | (              | )              | *              | +              | _              | _              | _              |                |
|----------------|----------------|----------------|----------------|----------------|----------------|----------------|----------------|----------------|----------------|----------------|----------------|----------------|----------------|----------------|----------------|
| 0x20           | 0x21           | 0x22           | 0x23           | 0x24           | 0x25           | 0x26           | 0x27           | 0x28           | 0x29           | 0x2A           | 0x2B           | 0x2C           | 0x2D           | 0x2E           | ,<br>0x2F      |
| 0x0020         | 0x0021         | 0x0022         | 0x0023         | 0×0024         | 0x0025         | 0x0026         | 0x0027         | 0x0028         | 0×0029         | 0x002A         | 0x002B         | 0x002C         | 0x002D         | 0x002E         | 0x002F         |
| 0              | 1              | 2              | 3              | 4              | 5              | 6              | 7              | 8              | 9              | :              | ;              | <              | =              | >              | ?              |
| 0x30           | 0x31           | 0x32           | 0x33           | 0x34           | 0x35           | 0x36           | 0x37           | 0x38           | 0x39           | 0x3A           | 0x3B           | 0x3C           | 0x3D           | 0x3E           | 0x3F           |
| 0x0030         | 0x0031         | 0x0032         | 0×0033         | 0×0034         | 0×0035         | 0×0036         | 0x0037         | 0×0038         | 0×0039         | 0x003A         | 0x003B         | 0x003C         | 0x003D         | 0×003E         | 0×003F         |
| @              | A              | В              | С              | D              | E              | F              | G              | Н              | Ι              | J              | K              | L              | Μ              | Ν              | 0              |
| 0x40           | 0x41           | 0x42           | 0x43           | 0x44           | 0x45           | 0x46           | 0x47           | 0x48           | 0x49           | 0x4A           | 0x4B           | 0x4C           | 0x4D           | 0x4E           | 0x4F           |
| 0x0040         | 0x0041         | 0x0042         | 0x0043         | 0x0044         | 0x0045         | 0x0046         | 0x0047         | 0x0048         | 0x0049         | 0x004A         | 0x004B         | 0x004C         | 0x004D         | 0x004E         | 0x004F         |
| Р              | Q              | R              | S              |                | U              | V              | W              | X              | Y              | Z              | L              | ¥              |                |                |                |
| 0x50           | 0x51           | 0x52           | 0x53           | 0x54           | 0x55           | 0x56           | 0x57           | 0x58           | 0x59           | 0x5A           | 0x5B           | 0x5C           | 0x5D           | 0x5E           | 0x5F           |
| 0x0050         | 0x0051         | 0x0052         | 0x0053         | 0x0054         | 0x0055         | 0x0056         | 0x0057         | 0x0058         | 0x0059         | 0x005A         | 0X005B         | 0x0050         | 0x005D         | 0X005E         | UXUUDF         |
|                | а              | b              | С              | d              | е              | †              | g              | h              |                | J              | k              | I              | m              | n              | 0              |
| 0x60           | 0x61           | 0x62           | 0x63           | 0x64           | 0x65           | 0x66           | 0x67           | 0x68           | 0x69           | 0x6A           | 0x6B           | 0x6C           | 0x6D           | 0x6E           | 0x6F           |
| 00000          | 020001         | 0x0002         | 0x0003         | 0x0004         | 0x0003         | 00000          | 0x0007         | 020008         | 0x0009         | 02000A         | 0x000B         | 0,0000         | 1              | ~              | 02000F         |
| р              | q              | r              | S              | t              | u              | V              | W              | Х              | У              | Z              | 1              |                | }              |                |                |
| 0x70           | 0x71           | 0x72           | 0x73           | 0x74           | 0x75           | 0x76           | 0x77           | 0x78           | 0x79           | 0x7A           | 0x7B           | 0x7C           | 0x7D           | 0x7E           | 0x7F           |
| 0x0070         | UXUU71         | 0x0072         | 0x0073         | 0x0074         | 0x0075         | Ux0076         | Ux0077         | 0x0078         | 0x0079         | UXUU/A         | 0x007B         | 0x007C         | 0x007D         | 0x007E         | 0x007F         |
| b              |                | ,              | ŕ              | "              | •••            | Ť              | Ŧ              |                | ‰              | JÞ             |                | Ю              | К              | h              | Ų              |
| 0x80           | 0x81           | 0x82           | 0x83           | 0x84           | 0x85           | 0x86           | 0x87           | 0x88           | 0x89           | 0x8A           | 0x8B           | 0x8C           | 0x8D           | 0x8E           | 0x8F           |
| 0x0402         | 0x0403         | 0x201A         | 0x0453         | 0x201E         | 0x2026         | 0x2020         | 0x2021         | 0x20AC         | 0x2030         | 0x0409         | 0x2039         | 0x040A         | 0x040C         | 0x040B         | 0x040F         |
| ħ              | -              |                |                |                | •              | _              |                |                | тм             | Jb             | $\rightarrow$  | њ              | Ќ              | ħ              | Ų              |
| 0x90           | 0x91           | 0x92           | 0x93           | 0x94           | 0x95           | 0x96           | 0x97           | 0x98           | 0x99           | 0x9A           | 0x9B           | 0x9C           | 0x9D           | 0x9E           | 0x9F           |
| 0x0452         | 0x2018         | 0x2019         | 0x201C         | 0x201D         | 0x2022         | Ux2013         | 0x2014         | <u> </u>       | 0x2122         | 0x0459         | 0x203A         | 0x045A         | 0x045C         | 0x045B         | 0x045F         |
|                | У              | У              | J              | a              | Γ              |                | §              | E              | C              | 3              | «              |                | R              |                |                |
| 0xA0           | 0xA1           | 0xA2           | 0xA3           | 0xA4           | 0xA5           | 0xA6           | 0xA7           | 0xA8           | 0xA9           | 0xAA           | 0xAB           | 0xAC           |                |                | 0xAF           |
| 0X00A0         | 0x040E         | 0x045E         | 0x0408         | 0x00A4         | 0x0490         |                | 0x00A7         | 0x0401         | UXUUA9         | 0x0404         | UXUUAB         | UXUUAC         |                | UXUUAE         | 0x0407         |
|                | <u>±</u>       |                | I              | Г              | μ              | 1              | •              | е              | N0.            | 3              | $\gg$          | J              | S              | S              | Ï              |
| 0xB0           | 0xB1           | 0xB2           | 0xB3           | 0xB4           | 0xB5           | 0xB6           | 0xB7           | 0xB8           | 0xB9           | 0xBA           | 0xBB           | 0xBC           | 0xBD           | 0xBE           | 0xBF           |
| 0×00B0         | 0×00B1         | 0x0406         | 0x0456         | 0x0491         | 0x00B5         | 0×00B6         | 0×00B7         | 0x0451         | 0x2116         | 0x0454         |                | 0x0458         | 0x0405         | 0x0455         | 0x0457         |
| A              | Ь              | В              |                | Д              | E              | Ж              | 3              | Ν              | И              | K              | Л              | IVI            | Н              | 0              |                |
| 0xC0<br>0x0410 | 0xC1<br>0x0411 | 0xC2<br>0x0412 | 0xC3<br>0x0413 | 0xC4<br>0x0414 | 0xC5<br>0x0415 | 0xC6<br>0x0416 | 0xC7<br>0x0417 | 0xC8<br>0x0418 | 0xC9<br>0x0419 | 0xCA<br>0x041A | 0xCB<br>0x041B | 0xCC<br>0x041C | 0xCD<br>0x041D | 0xCE<br>0x041E | 0xCF<br>0x041F |
| Ρ              | С              | Т              | У              | Φ              | Х              | Ш              | Ч              | Ш              | Ш              | Ъ              | Ы              | Ь              | Э              | Ю              | Я              |
| 0xD0           | 0xD1           | -<br>0xD2      | 0xD3           | 0xD4           | 0xD5           | 0xD6           | 0xD7           | 0xD8           | 0xD9           | 0xDA           | 0xDB           | 0xDC           | 0xDD           | 0xDE           | 0xDF           |
| 0x0420         | 0x0421         | 0x0422         | 0x0423         | 0x0424         | 0x0425         | 0x0426         | 0x0427         | 0x0428         | 0x0429         | 0x042A         | 0x042B         | 0x042C         | 0x042D         | 0x042E         | 0x042F         |
| a              | б              | В              | Г              | Д              | е              | ж              | 3              | И              | й              | К              | Л              | М              | Н              | 0              | П              |
| 0xE0           | 0xE1           | 0xE2           | 0xE3           | 0xE4           | 0xE5           | 0xE6           | 0xE7           | 0xE8           | 0xE9           | 0xEA           | 0xEB           | 0xEC           | 0xED           | 0xEE           | 0xEF           |
| 0x0430         | 0x0431         | 0x0432         | 0×0433         | 0×0434         | 0x0435         | 0x0436         | 0x0437         | 0×0438         | 0x0439         | 0x043A         | 0x043B         | 0x043C         | 0x043D         | 0x043E         | 0x043F         |
| р              | С              | Т              | У              | ф              | Х              | Ц              | Ч              | Ш              | Щ              | Ъ              | Ы              | Ь              | Э              | Ю              | Я              |
| 0xF0           | 0xF1           | 0xF2           | 0xF3           | 0xF4           | 0xF5           | 0xF6           | 0xF7           | 0xF8           | 0xF9           | 0xFA           | 0xFB           | 0xFC           | 0xFD           | 0xFE           | 0xFF           |
| 0x0440         | 0x0441         | 0x0442         | 0x0443         | 0x0444         | 0x0445         | 0x0446         | 0x0447         | 0x0448         | 0x0449         | 0x044A         | 0x044B         | 0x044C         | 0x044D         | 0x044E         | 0x044F         |

# ■ 泰语矢量字体专用字符列表

支持如下泰语字符。

在每个字母下显示字符代码。第一个代码是本地代码,第二个代码 Unicode。

重要

• 数据显示器部件(文本显示)上不能显示其中红色的字符。

|                                                                                                    | 1                                                                                                    | "                                                                                                    | #                                                                                                    | ¢                                                                                                    | 0/_                                                                                                    | 0                                                                                                    |                                                                                                    | (                                                                                                    |                                                                                                    | *                                                                                                    | Т                                                                                                    |                                                                                                    |                                                                                                    |                                                                                                    |                                                                                                    |
|----------------------------------------------------------------------------------------------------|----------------------------------------------------------------------------------------------------|----------------------------------------------------------------------------------------------------|----------------------------------------------------------------------------------------------------|----------------------------------------------------------------------------------------------------|----------------------------------------------------------------------------------------------------|----------------------------------------------------------------------------------------------------|----------------------------------------------------------------------------------------------------|----------------------------------------------------------------------------------------------------|----------------------------------------------------------------------------------------------------|----------------------------------------------------------------------------------------------------|----------------------------------------------------------------------------------------------------|----------------------------------------------------------------------------------------------------|----------------------------------------------------------------------------------------------------|----------------------------------------------------------------------------------------------------|----------------------------------------------------------------------------------------------------|
|                                                                                                    | :                                                                                                    |                                                                                                    | #                                                                                                    | φ                                                                                                    | /0                                                                                                    | Ø                                                                                                    |                                                                                                    |                                                                                                    |                                                                                                    | <b>^</b>                                                                                                    | Т                                                                                                    | ,                                                                                                    |                                                                                                    |                                                                                                    | /                                                                                                    |
| 0x20                                                                                                    | 0x21<br>0x0021                                                                                                    | 0x22<br>0x0022                                                                                                    | 0x23<br>0x0023                                                                                                    | 0x24<br>0x0024                                                                                                    | 0x25<br>0x0025                                                                                                    | 0x26<br>0x0026                                                                                                    | 0x27<br>0x0027                                                                                                    | 0x28<br>0x0028                                                                                                    | 0x29<br>0x0029                                                                                                    | 0x2A<br>0x002A                                                                                                    | 0x2B<br>0x002B                                                                                                    | 0x2C<br>0x002C                                                                                                    | 0x2D<br>0x002D                                                                                                    | 0x2E<br>0x002E                                                                                                    | 0x2F<br>0x002F                                                                                                    |
| 0                                                                                                    | 1                                                                                                    | 2                                                                                                    | 3                                                                                                    | 4                                                                                                    | 5                                                                                                    | 6                                                                                                    | 7                                                                                                    | 8                                                                                                    | 9                                                                                                    | :                                                                                                    | :                                                                                                    | <                                                                                                    | =                                                                                                    | >                                                                                                    | ?                                                                                                    |
| 0x30                                                                                                    | 0x31                                                                                                    | 0x32                                                                                                    | 0x33                                                                                                    | 0x34                                                                                                    | 0x35                                                                                                    | 0x36                                                                                                    | 0x37                                                                                                    | 0x38                                                                                                    | 0x39                                                                                                    | 0x3A                                                                                                    | 0x3B                                                                                                    | 0x3C                                                                                                    | 0x3D                                                                                                    | 0x3E                                                                                                    | 0x3F                                                                                                    |
| 0x003                                                                                                    | 0x0031                                                                                                    | 0×0032                                                                                                    | 0×0033                                                                                                    | 0x0034                                                                                                    | 0x0035                                                                                                    | 0x0036                                                                                                    | 0x0037                                                                                                    | 0×0038                                                                                                    | 0×0039                                                                                                    | 0x003A                                                                                                    | 0x003B                                                                                                    | 0x003C                                                                                                    | 0x003D                                                                                                    | 0x003E                                                                                                    | 0x003F                                                                                                    |
| @                                                                                                    | A                                                                                                    | В                                                                                                    | С                                                                                                    | D                                                                                                    | Е                                                                                                    | F                                                                                                    | G                                                                                                    | Н                                                                                                    | Ι                                                                                                    | J                                                                                                    | Κ                                                                                                    | L                                                                                                    | Μ                                                                                                    | Ν                                                                                                    | 0                                                                                                    |
| 0x40                                                                                                    | 0x41                                                                                                    | 0x42                                                                                                    | 0x43                                                                                                    | 0x44                                                                                                    | 0x45                                                                                                    | 0x46                                                                                                    | 0x47                                                                                                    | 0x48                                                                                                    | 0x49                                                                                                    | 0x4A                                                                                                    | 0x4B                                                                                                    | 0x4C                                                                                                    | 0x4D                                                                                                    | 0x4E                                                                                                    | 0x4F                                                                                                    |
| 0x004                                                                                                    | 0x0041                                                                                                    | 0x0042                                                                                                    | 0x0043                                                                                                    | 0x0044                                                                                                    | 0x0045                                                                                                    | 0x0046                                                                                                    | 0x0047                                                                                                    | 0x0048                                                                                                    | 0x0049                                                                                                    | 0x004A                                                                                                    | 0x004B                                                                                                    | 0x004C                                                                                                    | 0x004D                                                                                                    | 0x004E                                                                                                    | 0x004F                                                                                                    |
| P                                                                                                    | Q                                                                                                    | R                                                                                                    | S                                                                                                    |                                                                                                    | U                                                                                                    | V                                                                                                    | W                                                                                                    | X                                                                                                    | Y                                                                                                    | Z                                                                                                    | L                                                                                                    | ¥                                                                                                    |                                                                                                    | 0.55                                                                                                    |                                                                                                    |
| 0x50                                                                                                    | 0x51<br>0x0051                                                                                                    | 0x52<br>0x0052                                                                                                    | 0x53<br>0x0053                                                                                                    | 0x54<br>0x0054                                                                                                    | 0x0055                                                                                                    | 0x0056                                                                                                    | 0x57                                                                                                    | 0x58                                                                                                    | 0x59                                                                                                    | 0x5A<br>0x005A                                                                                                    | 0x5B                                                                                                    | 0x50                                                                                                    | 0x5D                                                                                                    | 0x5E                                                                                                    | 0x0F                                                                                                    |
| 1                                                                                                    |                                                                                                    | L                                                                                                    | 0,0000                                                                                                    | d                                                                                                    | 0,0000                                                                                                    | <u>مەمەمەم</u>                                                                                                    | ~                                                                                                    | h                                                                                                    | :                                                                                                    | :                                                                                                    |                                                                                                    | ••••••                                                                                                    | 100                                                                                                    | 6×000L                                                                                                    | 0,0001                                                                                                    |
|                                                                                                    | a                                                                                                    | D                                                                                                    | C                                                                                                    | u                                                                                                    | e                                                                                                    | I                                                                                                    | g                                                                                                    | r i                                                                                                    | I                                                                                                    | J                                                                                                    | ĸ                                                                                                    |                                                                                                    |                                                                                                    | <u> </u>                                                                                                    | 0                                                                                                    |
| 0x60                                                                                                    | 0x61                                                                                                    | 0x62                                                                                                    | 0x63                                                                                                    | 0x64                                                                                                    | 0x65                                                                                                    | 0x66                                                                                                    | 0x67                                                                                                    | 0x68                                                                                                    | 0x69                                                                                                    | 0x6A                                                                                                    | 0x6B                                                                                                    | 0x6C                                                                                                    | 0x6D                                                                                                    | 0x6E                                                                                                    | 0x6F                                                                                                    |
| 00000                                                                                                    | 000001                                                                                                    | 0x0002                                                                                                    | 0x0003                                                                                                    | 0x0004                                                                                                    | 0x0003                                                                                                    | 0x0000                                                                                                    | 00007                                                                                                    | 0x0008                                                                                                    | 0x0009                                                                                                    | 02000A                                                                                                    | 0x000B                                                                                                    | 0,0000                                                                                                    | 1                                                                                                    | ~                                                                                                    | UXUUUF                                                                                                    |
| p                                                                                                    | q                                                                                                    | r                                                                                                    | S                                                                                                    | t                                                                                                    | u                                                                                                    | V                                                                                                    | W                                                                                                    | Х                                                                                                    | У                                                                                                    | Z                                                                                                    | 1                                                                                                    |                                                                                                    | }                                                                                                    |                                                                                                    |                                                                                                    |
| 0x70                                                                                                    | 0x71                                                                                                    | 0x72                                                                                                    | 0x73                                                                                                    | 0x74                                                                                                    | 0x75                                                                                                    | 0x76                                                                                                    | 0x77                                                                                                    | 0x78                                                                                                    | 0x79                                                                                                    | 0x7A                                                                                                    | 0x7B                                                                                                    | 0x7C                                                                                                    | 0x7D                                                                                                    | 0x7E                                                                                                    | 0x7F                                                                                                    |
| 0x007                                                                                                    | 0x0071                                                                                                    | 0x0072                                                                                                    | 0x0073                                                                                                    | 0x0074                                                                                                    | 0x0075                                                                                                    | 0x0076                                                                                                    | 0x0077                                                                                                    | 0x0078                                                                                                    | 0x0079                                                                                                    | 0x007A                                                                                                    | 0x007B                                                                                                    | 0x007C                                                                                                    | 0x007D                                                                                                    | 0x007E                                                                                                    | 0x007F                                                                                                    |
|                                                                                                    |                                                                                                    |                                                                                                    |                                                                                                    |                                                                                                    | • • •                                                                                                    |                                                                                                    |                                                                                                    |                                                                                                    |                                                                                                    |                                                                                                    |                                                                                                    |                                                                                                    |                                                                                                    |                                                                                                    |                                                                                                    |
|                                                                                                    | 0.01                                                                                                    | 000                                                                                                    | 0,02                                                                                                    | 004                                                                                                    | 0.05                                                                                                    | 0,206                                                                                                    | 0.07                                                                                                    | 0,,00                                                                                                    | 0,,00                                                                                                    | 0,200                                                                                                    | 00D                                                                                                    | 0,000                                                                                                    | 0,00                                                                                                    | 00E                                                                                                    | 0v8F                                                                                                    |
| 0x80                                                                                                    | 0x81                                                                                                    | 0x82                                                                                                    | 0x65                                                                                                    | UX84                                                                                                    | 0x85                                                                                                    | 0,00                                                                                                    | UX87                                                                                                    | 0000                                                                                                    | 0x09                                                                                                    | UXOA                                                                                                    | 0,00                                                                                                    | 0,00                                                                                                    | 0,00                                                                                                    | UXOL                                                                                                    | 0.01                                                                                                    |
| 0x80<br>0x20A                                                                                                    | 0x81                                                                                                    | 0x82                                                                                                    | 0x03                                                                                                    | 0x84                                                                                                    | 0x85<br>0x2026                                                                                                    | 0x00                                                                                                    | 0x87                                                                                                    | 0x00                                                                                                    | 0x89                                                                                                    | UXOA                                                                                                    | UXOD                                                                                                    | 0,00                                                                                                    | 0,00                                                                                                    | UXOL                                                                                                    | 0,01                                                                                                    |
| 0x80<br>0x20A                                                                                                    | 0x81<br>C                                                                                                    | 0x82                                                                                                    | 66                                                                                                    | 77<br>77                                                                                                    | 0x85<br>0x2026                                                                                                    | 0,00                                                                                                    | 0x87                                                                                                    | 0x00                                                                                                    | 0x09                                                                                                    | 0,00                                                                                                    | 0,00                                                                                                    | 0,80                                                                                                    | 0,80                                                                                                    | UXOL                                                                                                    |                                                                                                    |
| 0x80<br>0x20A<br>0x90                                                                                                    | 0x81<br>C<br>0x91                                                                                                    | 0x82<br>7<br>0x92                                                                                                    | 0x83                                                                                                    | 0x84<br>77<br>0x94                                                                                                    | 0x85<br>0x2026<br>•<br>0x95                                                                                                    | 0x80                                                                                                    | 0x87                                                                                                    | 0x88                                                                                                    | 0x89<br>0x99                                                                                                    | 0x8A<br>0x9A                                                                                                    | 0x8B<br>0x9B                                                                                                    | 0x80                                                                                                    | 0x8D<br>0x9D                                                                                                    | 0x8L<br>0x9E                                                                                                    | 0x9F                                                                                                    |
| 0x80<br>0x20A<br>0x90                                                                                                    | 0x81<br>C<br>0x91<br>0x2018                                                                                                    | 0x82<br>7<br>0x92<br>0x2019                                                                                                    | 0x83<br>44<br>0x93<br>0x201C                                                                                                    | 0x84<br>77<br>0x94<br>0x201D                                                                                                    | 0x85<br>0x2026<br>•<br>0x95<br>0x2022                                                                                                    | 0x96<br>0x2013                                                                                                    | 0x87<br><br>0x97<br>0x2014                                                                                                    | 0x88<br>0x98                                                                                                    | 0x89<br>0x99                                                                                                    | 0x8A<br>0x9A                                                                                                    | 0x8B<br>0x9B                                                                                                    | 0x8C                                                                                                    | 0x8D<br>0x9D                                                                                                    | 0x8L                                                                                                    | 0x9F                                                                                                    |
| 0×80<br>0×20A<br>0×90                                                                                                    | 0x91<br>0x91<br>0x2018<br>N                                                                                                    | 0x92<br>0x92<br>0x2019<br>ฏ                                                                                                    | 0x83                                                                                                    | 0x84<br>77<br>0x94<br>0x201D<br>ค                                                                                                    | 0x83<br>0x2026<br>•<br>0x95<br>0x2022<br>61                                                                                                    | 0x96<br>0x2013                                                                                                    | 0x97<br>0x2014                                                                                                    | 0x88<br>0x98<br>ସ                                                                                                    | 0x89<br>0x99                                                                                                    | 0x9A<br>0x9A                                                                                                    | 0x9B<br>ญ                                                                                                    | <sub>0x9C</sub>                                                                                                    | 0x9D<br>0x9D                                                                                                    | 0x9E                                                                                                    | 0x9F                                                                                                    |
| 0×80<br>0×20A<br>0×90                                                                                                    | 0x81<br>0x91<br>0x2018<br>N<br>0xA1                                                                                                    | 0x82<br>0x92<br>0x2019<br>1<br>0xA2                                                                                                    | 0x83<br>44<br>0x93<br>0x201C<br>ед<br>0xA3                                                                                                    | 0x84<br>77<br>0x94<br>0x201D<br>ค<br>0xA4                                                                                                    | 0x83<br>0x2026<br>•<br>0x95<br>0x2022<br>61<br>0xA5                                                                                                    | 0x96<br>0x2013<br>%J<br>0xA6                                                                                                    | 0x97<br>0x2014<br>-¶<br>0xA7                                                                                                    | 0x98                                                                                                    | 0x89<br>0x99<br>%<br>0xA9                                                                                                    | 0x9A<br>0x9A<br>10xAA                                                                                                    | 0x9B<br>0x9B<br>භූ<br>0xAB                                                                                                  | 0x9C<br>0x9C<br>ณ<br>0xAC                                                                                                    | 0x9D<br>0x9D<br>ស្រ<br>0xAD                                                                                                    | 0x9E                                                                                                    | 0x9F                                                                                                    |
| 0x80<br>0x20A<br>0x90<br>0x90<br>0xA0<br>0x00A                                                                                                    | 0x91<br>0x91<br>0x2018<br>0x2018<br>0xA1<br>0xA1<br>0xA1                                                                                                    | 0x82<br>,<br>0x92<br>0x2019<br>1<br>0xA2<br>0x0E02                                                                                                    | 0x83<br>44<br>0x93<br>0x201C<br>¶]<br>0xA3<br>0x0E03                                                                                                    | 0x84<br>77<br>0x94<br>0x201D<br>61<br>0xA4<br>0x0E04                                                                                                    | 0x83<br>0x2026<br>•<br>0x95<br>0x2022<br>6<br>0xA5<br>0x0E05                                                                                                    | 0x80<br><br>0x2013<br>%J<br>0xA6<br>0x0E06                                                                                                    | 0x87<br>0x97<br>0x2014<br>0xA7<br>0x0E07                                                                                                    | 0x98<br>0x98<br>0xA8<br>0x0E08                                                                                                    | 0x89<br>0x99<br>ରୁ<br>0xA9<br>0x0E09                                                                                                    | 0x9A<br>0x9A<br>10xAA<br>0x0E0A                                                                                                    | 0x9B<br>0x9B<br>0xAB<br>0x0E0B                                                                                              | 0x9C<br>0x9C<br>0xAC<br>0x0E0C                                                                                                    | 0x9D<br>0x9D<br>0xAD<br>0x0E0D                                                                                                    | 0x9E<br>0x9E<br>0xAE<br>0x0E0E                                                                                                    | 0x9F<br>1<br>0xAF<br>0x0E0F                                                                                            |
| 0x80<br>0x20A<br>0x90<br>0x40<br>0x00A<br>0x00A                                                                                                    | 0x81<br>0x91<br>0x2018<br>0x2018<br>0xA1<br>0xA1<br>0x0E01<br>6%                                                                                                    | 0x82<br>7<br>0x92<br>0x2019<br>10<br>0xA2<br>0xA2<br>0x0E02<br>6                                                                                                    | 0x83<br><b>4</b><br>0x93<br>0x201C<br><b>ญ</b><br>0xA3<br>0x0E03<br>ถิน                                                                                                    | 0x84<br>77<br>0x94<br>0x201D<br>P1<br>0xA4<br>0x0E04<br>P1                                                                                                    | 0x85<br>0x2026<br>•<br>0x95<br>0x2022<br>P1<br>0xA5<br>0xA5<br>0x0E05<br>Ø1                                                                                                    | 0x80<br>                                                                                                    | 0x87<br>0x97<br>0x2014<br>Ŷ<br>0xA7<br>0xA7<br>0x0E07<br>Ŷ                                                                                                    | 0x88<br>0x98<br>0x88<br>0xA8<br>0x0E08<br>0x0E08                                                                                   | 0x89<br>0x99<br>0xA9<br>0xA9<br>0x0E09<br>น                                                                                                    | 0x9A<br>0x9A<br>1<br>0xAA<br>0xAA<br>0x0E0A<br>ป                                                                                    | 0x9B<br>10x9B<br>0xAB<br>0xAB<br>0x0E0B<br>ป                                                                                | 0x9C<br>0x9C<br>0x9C<br>0xAC<br>0xAC<br>0xAC<br>0xAC                                                                                                    | 0x9D                                                                                                    | 0x9E<br>0x9E<br>0xAE<br>0xAE<br>0xAE<br>0x0E0E                                                                                             | 0x9F<br>0xAF<br>0xAF<br>0x0E0F<br>W                                                                                    |
| 0x80<br>0x20A<br>0x90<br>0x40<br>0x00A<br>0x00A<br>0x00A                                                                                                    | 0x81<br>0x91<br>0x2018<br>0x2018<br>0xA1<br>0x0E01<br>¶<br>0xB1                                                                                                    | 0x82<br>7<br>0x92<br>0x2019<br>0xA2<br>0xA2<br>0x0E02<br>%<br>N<br>0xB2<br>0xB2<br>0x0E12                                                                                                    | 0x83<br><b>44</b><br>0x93<br>0x201C<br>ๆJ<br>0xA3<br>0x0E03<br>ถิน<br>0xB3<br>0xB12                                                                                                    | 0x84<br>77<br>0x94<br>0x201D<br><b>P</b><br>0xA4<br>0x0E04<br><b>Ø</b><br>0xB4<br>0x0E14                                                                                                    | 0x83<br>0x2026<br>•<br>0x95<br>0x2022<br><b>61</b><br>0xA5<br>0x0E05<br><b>61</b><br>0xB5<br>0x0E15                                                                                                    | 0x80<br><br>0x96<br>0x2013<br>%<br>0xA6<br>0xA6<br>0x0E06<br>8<br>0xB6<br>0x0E16                                                                                                    | 0x87<br>0x97<br>0x2014<br>\$<br>0xA7<br>0xA7<br>0x0E07<br>\$<br>0xB7<br>0xB7<br>0xB7                                                                                                    | 0x88<br>0x98<br>0xA8<br>0xA8<br>0x0E08<br>0xB8<br>0xB8<br>0xB8                                                                     | 0x89<br>0x99<br>0xA9<br>0xA9<br>0x0E09<br>U<br>0xB9<br>0x0E10                                                                                      | 0x9A<br>0x9A<br>0xAA<br>0xAA<br>0x0E0A<br>11<br>0xBA                                                                                | 0x9B<br>10xAB<br>0xAB<br>0xAB<br>0x0E0B<br>ป<br>0xBB                                                                        | 0x9C<br>0x9C<br>0xAC<br>0xAC<br>0xAC<br>0xBC<br>0xBC<br>0xBC                                                                                                    | 0x9D<br>0x9D<br>0xAD<br>0xAD<br>0x0E0D<br>0xBD<br>0x0E1D                                                                                                    | 0x9E<br>0x9E<br>0xAE<br>0xAE<br>0x0E0E<br>W<br>0xBE<br>0x0E1E                                                                              | 0x9F<br>0x8F<br>0x8F<br>0x8F<br>0x8F<br>0x8F                                                                           |
| 0x80<br>0x20A<br>0x90<br>0x00A<br>0x00A<br>0x00A<br>0x00A<br>0x00A                                                                                                    | 0x81<br>(<br>0x91<br>0x2018<br>n<br>0xA1<br>0x0E01<br>(<br>0xB1<br>0x0E11                                                                                                    | 0x82<br>7<br>0x92<br>0x2019<br>10xA2<br>0xA2<br>0xA2<br>0xA2<br>0xA2<br>0xA2<br>0xA2<br>0xA2                                                                                                    | 0x83<br><b>"</b><br>0x93<br>0x201C<br><b>ໆ</b><br>0xA3<br>0xA3<br>0x0E03<br>ຄູ <sub></sub><br>0xB3<br>0x0E13                                                                                                    | 0x84<br>77<br>0x94<br>0x201D<br>P<br>0xA4<br>0xA4<br>0x0E04<br>P<br>0xB4<br>0x0E14                                                                                                    | 0x83<br>0x2026<br>•<br>0x95<br>0x2022<br>©<br>0xA5<br>0x0E05<br>©<br>0xB5<br>0x0E15                                                                                                    | 0x80<br><br>0x96<br>0x2013<br>%<br>0xA6<br>0x0E06<br>î<br>0xB6<br>0x0E16                                                                                                    | 0x87<br>0x97<br>0x2014<br>\$<br>0xA7<br>0xA7<br>0xA7<br>0xB7<br>0xB7<br>0x0E17                                                                                                    | 0x98<br>0x98<br>0xA8<br>0xA8<br>0x0E08<br><b>D</b><br>0xB8<br>0x0E18                                                               | 0x99<br>0x99<br>0xA9<br>0xA9<br>0x0E09<br>U<br>0x0E19                                                                                              | 0x9A<br>10x9A<br>10xAA<br>0x0E0A<br>11<br>0xBA<br>0x0E1A                                                                            | 0x9B<br>ขุ<br>0xAB<br>0xAB<br>0x0E0B<br>ป<br>0xBB<br>0x0E1B                                                                 | 0x9C<br>0x9C<br>0x9C<br>0xAC<br>0xAC<br>0x0E0C<br>M<br>0xBC<br>0xBC                                                                                                    | 0x9D<br>0x9D<br>のx9D<br>0xAD<br>0xAD<br>0x0E0D<br>よ<br>0xBD<br>0x0E1D                                                                                                    | 0x9E<br>0x9E<br>0x4E<br>0x0E0E<br>W<br>0xBE<br>0x0E1E                                                                                      | 0x9F<br>0xAF<br>0xAF<br>0x0E0F<br>W<br>0xBF<br>0x0E1F                                                                  |
| 0x80<br>0x20A<br>0x90<br>0x00A<br>0x00A<br>0x00A<br>0x00A<br>0x00<br>0x0E1<br>0x0E1                                                                                                    | 0x81<br>0x91<br>0x2018<br>0xA1<br>0x0E01<br>%1<br>0x0E11<br>\$1<br>0x0E11<br>0x0E11                                                                                                    | 0x82<br>0x92<br>0x2019<br>0xA2<br>0xA2<br>0x0E02<br>ØM<br>0xB2<br>0x0E12<br>EJ                                                                                                    | 0x83<br>44<br>0x93<br>0x201C<br>9J<br>0xA3<br>0x0E03<br>6L<br>0xB3<br>0x0E13<br>5<br>2                                                                                                    | 0x84<br>77<br>0x94<br>0x201D<br>P<br>0xA4<br>0x0E04<br>Ø<br>0xB4<br>0x0E14<br>S<br>0x0E14                                                                                                    | 0x83<br>0x2026<br>•<br>0x95<br>0x2022<br><b>P1</b><br>0xA5<br>0x0E05<br>Ø1<br>0xB5<br>0x0E15<br><b>0</b>                                                                                                    | 0x80<br>                                                                                                    | 0x87<br>0x97<br>0x2014<br>\$<br>0xA7<br>0x0E07<br>\$<br>0xB7<br>0x0E17<br>\$<br>0x0E17<br>\$ | 0x88<br>0x98<br>0x48<br>0x0E08<br>0x0E08<br>0x0E18<br>0x0E18<br>0x0E18                                                             | 0x99<br>0x99<br>0xA9<br>0xA9<br>0x0E09<br>14<br>0xB9<br>0x0E19<br>194                                                                              | 0x8A<br>0x9A<br>0xAA<br>0xAA<br>0x0E0A<br>ป<br>0xBA<br>0x0E1A<br>ดี                                                                 | 0x9B<br>ข<br>0xAB<br>0xAB<br>0x0E0B<br>ป<br>0xBB<br>0x0E1B<br>ห                                                             | 0x9C<br>0x9C<br>0xAC<br>0xAC<br>0x0E0C<br>0x0E1C<br>0x0E1C<br>0X                                                                                                    | 0x9D<br>0x9D<br>0xAD<br>0xAD<br>0x0E0D<br>此<br>0xBD<br>0x0E1D<br>0                                                                                                    | 0x9E                                                                                                    | 0x9F<br>0x9F<br>0xAF<br>0xAF<br>0x0E0F<br>W<br>0xBF<br>0x0E1F<br>9                                                     |
| 0×80           0×20A           0×90           0×00A           0×00A           0×00A           0×00A           0×00A           0×00A           0×00A           0×00A           0×00A           0×00A           0×00A           0×00A           0×00A           0×00C           0×0C0           0×0C2 | 0x81<br>0x91<br>0x2018<br>0x2018<br>0xA1<br>0x0E01<br>9/1<br>0x0E11<br>3J<br>0x0C11<br>0x0C11<br>0x0C11                                                                                                    | 0x82<br>0x92<br>0x2019<br>1<br>0xA2<br>0x0E02<br>ØN<br>0xB2<br>0x0E12<br>El<br>0xC2<br>0x0E22                                                                                                    | 0x83           44           0x93           0x201C           ŋJ           0xA3           0x0E03           ñ¼           0x0E13           ŋ           0xC3           0xC23                                                                                                    | 0x84<br>77<br>0x94<br>0x201D<br>P1<br>0xA4<br>0x0E04<br>Ø1<br>0x84<br>0x0E14<br>§1<br>0xC4<br>0x0E24                                                                                                    | 0x83<br>0x2026<br>•<br>0x95<br>0x2022<br>¶<br>0xA5<br>0x0E05<br>Ø<br>0xB5<br>0x0E15<br>0x0E15<br>0x0C5<br>0x0E25                                                                                                    | 0x80<br>                                                                                                    | 0x87<br>0x97<br>0x2014<br>\$<br>0xA7<br>0xA7<br>0xB7<br>0xB7<br>0xB7<br>0x0E17<br>0x0E17<br>0x0C7<br>0x0E27                                                                                                    | 0x88<br>0x98<br>0xA8<br>0x0E08<br>0x0E18<br>0x0E18<br>61<br>0xC8<br>0x0E28                                                         | 0x89<br>0x99<br>0xA9<br>0xA9<br>0x0E09<br>14<br>0x0E19<br>14<br>0x0E19<br>14<br>0x0E29                                                             | 0x9A<br>0x9A<br>1<br>0xAA<br>0x0E0A<br>1<br>0xBA<br>0x0E1A<br>ถึ<br>0xCA<br>0xCA                                                    | 0x9B<br>0x9B<br>1<br>0xAB<br>0x0E0B<br>1<br>0xBB<br>0x0E1B<br>พ<br>0xCB<br>0x0E2B                                           | 0x9C<br>0x9C<br>0xAC<br>0xAC<br>0x0E0C<br>M<br>0xBC<br>0x0E1C<br>M<br>0xCC<br>0x0E2C                                                                                                    | 0x9D<br>0x9D<br>0xAD<br>0xAD<br>0x0E0D<br>よ<br>0xBD<br>0x0E1D<br>0x0E1D<br>0x0CD<br>0x0E2D                                                                                                    | 0x9E<br>0x9E<br>0xAE<br>0x0E0E<br>W<br>0xBE<br>0x0E1E<br>0x0E1E<br>0x0E2E                                                                  | 0x9F<br>0x8F<br>0x8F<br>0x8F<br>0x8F<br>0x0E1F<br>9<br>0xCF<br>0x0E2F                                                  |
| 0x80<br>0x20A<br>0x90<br>0x00A<br>0x00A<br>0x0E1<br>0x0E1<br>0x0E2<br>0x0E2<br>0x0E2<br>0x0E2                                                                                                    | 0x81<br>0x91<br>0x2018<br>0x2018<br>0xA1<br>0x0E01<br>9/1<br>0x0E11<br>\$1<br>0x0E1<br>0x0E1<br>0x0E1<br>0x0E21<br>\$2<br>\$2<br>\$2<br>\$2<br>\$2<br>\$2<br>\$2<br>\$2<br>\$2<br>\$2                                                                                                    | 0x82<br>0x92<br>0x2019<br>0xA2<br>0xA2<br>0x0E02<br>ØM<br>0xB2<br>0x0E12<br>El<br>0xC2<br>0x0E22<br>7                                                                                                    | 0x83           44           0x93           0x201C           ญ           0xA3           0xA3           0x0E03           ถน           0x0E13           จ           0xC3           0x0E23           า                                                                                                    | 0x84<br>77<br>0x94<br>0x201D<br>P<br>0xA4<br>0x0E04<br>Ø<br>0xB4<br>0x0E14<br>R<br>0xC4<br>0x0E24<br>P                                                                                                    | 0x83<br>0x2026<br>0x95<br>0x2022<br>P1<br>0xA5<br>0x0E05<br>Ø1<br>0xB5<br>0x0E15<br>R<br>0xC5<br>0x0E25<br>C                                                                                                    | 0x80<br>0x96<br>0x2013<br>%<br>0xA6<br>0x0E06<br>n<br>0xB6<br>0x0E16<br>0x0E16<br>0x0E26<br>a                                                                                                    | 0x87<br>0x97<br>0x2014<br>\$<br>0xA7<br>0x0E07<br>\$<br>0xB7<br>0x0E17<br>0x0E17<br>0x0C7<br>0x0C27<br>ca                                                                                                    | 0x88<br>0x98<br>0xA8<br>0xA8<br>0x0E08<br>0x0E18<br>0x0E18<br>0x0E18<br>0x0E28<br>0x0E28                                           | 0x89<br>0x99<br>0xA9<br>0xA9<br>0x0E09<br>14<br>0x0E9<br>0x0E19<br>14<br>0xC9<br>0xC9<br>0x0E29                                                    | 0x8A<br>0x9A<br>ขั<br>0xAA<br>0x0E0A<br>บิ<br>0xBA<br>0x0E1A<br>จี<br>0xCA<br>0xCA                                                  | 0x8B<br>0x9B<br>ขั<br>0xAB<br>0x0E0B<br>ป<br>0xBB<br>0x0E1B<br>ห<br>0xCB<br>0xCB                                            | 0x8C<br>0x9C<br>0xAC<br>0xAC<br>0x<br>0xAC<br>0x<br>0x<br>0x<br>0x<br>0x<br>0x<br>0x<br>0x<br>0x<br>0x                                                                                                    | 0x8D<br>0x9D<br>0xAD<br>0xAD<br>0x0E0D<br>k<br>0xBD<br>0x0E1D<br>0x0E1D<br>0xCD<br>0xCD<br>0x0E2D                                                                                                    | 0x9E<br>0x9E<br>0xAE<br>0xAE<br>0x0E0E<br>W<br>0xBE<br>0x0E1E<br>0xCE<br>0xCE<br>0xCE                                                      | 0x9F<br>0xAF<br>0xAF<br>0xAF<br>0x0E0F<br>W<br>0xBF<br>0x0E1F<br>9<br>0xCF<br>0xCF<br>0xCF<br>0xCF                     |
| 0x80<br>0x20A<br>0x90<br>0x00A<br>0x00A<br>0x0E1<br>0x0E1<br>0x0E2<br>0x0E2<br>0x00                                                                                                    | 0x81<br>0x91<br>0x2018<br>0x2018<br>0xA1<br>0x0E01<br>9/1<br>0x0E11<br>0x0E11<br>0x0C1<br>0x0C1<br>0x0C21<br>0x0E21<br>0xD1                                                                                                    | 0x82<br>0x92<br>0x2019<br>0xA2<br>0xA2<br>0x0E02<br>ØM<br>0xB2<br>0x0E12<br>El<br>0xC2<br>0x0E22<br>1<br>0xD2                                                                                                    | 0x83           44           0x93           0x201C           ŋj           0xA3           0x0E03           ຄ¼           0xB3           0x0E13           3           0xC3           0x0E23           °1           0xD3                                                                                                    | 0x84<br>77<br>0x94<br>0x201D<br>P<br>0xA4<br>0x0E04<br>P<br>0xB4<br>0x0E14<br>R<br>0xC4<br>0x0E24<br>C<br>0xD4                                                                                                    | 0x83<br>0x2026<br>0x95<br>0x2022<br>P1<br>0xA5<br>0x0E05<br>Ø1<br>0xB5<br>0x0E15<br>0x0E25<br>0x0E25<br>C                                                                                                    | 0x80<br>                                                                                                    | 0x87<br>0x97<br>0x2014<br>\$<br>0xA7<br>0x0E07<br>\$<br>0xB7<br>0x0E17<br>0x0E27<br>ca<br>0x07<br>0x07                                                                                                    | 0x88<br>0x98<br>0xA8<br>0xA8<br>0x0E08<br>0x0E18<br>0x0E18<br>0x0E18<br>0x0E28<br>0x0E28<br>0x0E28                                 | 0x89<br>0x99<br>0xA9<br>0xA9<br>0x0E09<br>14<br>0x0E9<br>0x0E19<br>194<br>0xC9<br>0x0E29<br>0x0E29                                                 | 0x8A<br>0x9A<br>1<br>0xAA<br>0x0E0A<br>1<br>0xBA<br>0x0E1A<br>1<br>0xCA<br>0xCA<br>0xCA<br>0xDA                                     | ox8B<br>Ox9B<br>OxAB<br>OxAB<br>Ox0E0B<br>ป<br>OxBB<br>Ox0E1B<br>ห<br>OxCB<br>Ox0E2B<br>Ox0B                                | 0x8C<br>0x9C<br>0xAC<br>0xAC<br>0xAC<br>0xAC<br>0xAC<br>0xAC<br>0xAC<br>0xBC<br>0xBC<br>0xC<br>0xCC<br>0xCC<br>0xDC                                                                                                    | 0x8D<br>0x9D<br>0xAD<br>0xAD<br>0xAD<br>0x0E0D<br>k<br>0x0E1D<br>0x0E1D<br>0x0CD<br>0x0CD<br>0x0CD<br>0x0D                                                                                                    | 0x9E<br>0x9E<br>0xAE<br>0xAE<br>0x0E0E<br>W<br>0xBE<br>0x0E1E<br>0xCE<br>0xCE<br>0xCE<br>0xDE                                              | 0x9F<br>0xAF<br>0xAF<br>0xAF<br>0x0E0F<br>W<br>0xBF<br>0x0E1F<br>9<br>0xCF<br>0xCF<br>0xCF<br>0xCF<br>0xCF<br>0xDF     |
| 0x80<br>0x20A<br>0x90<br>0x00A<br>0x00A<br>0x0E1<br>0x0E<br>0x0E2<br>0x00<br>0x0E22<br>0x00<br>0x0E3                                                                                                    | 0x81<br>0x91<br>0x2018<br>0x2018<br>0x41<br>0x0E01<br>9/1<br>0x0E11<br>0x0E11<br>0x0E11<br>0x0E1<br>0x0E1<br>0 | 0x82<br>0x92<br>0x2019<br>0xA2<br>0xA2<br>0x0E02<br>ØM<br>0xB2<br>0x0E12<br>El<br>0x0E22<br>0x0E22<br>1<br>0xD2<br>0x0E32                                                                                                    | 0x83           44           0x93           0x201C           ญ           0xA3           0x0E03           ถน           0x0E13           จ           0x023           0x0223           า           0x023           0x023                                                                                                    | 0x84           77           0x94           0x201D           P           0xA4           0x0E04           Ø           0x0E14           Ŋ           0x04           0x0214           N           0x04           0x04           0x04           0x04           0x04 | 0x83           0x2026           •           0x95           0x2022           ÎN           0xA5           0x0E05           ÎN           0x05           0x05           0x05           0x05           0x05           0x05           0x05           0x05           0x05           0x05           0x05                                                                                                    | 0x80<br>                                                                                                    | 0x87<br>0x97<br>0x2014<br>\$<br>0xA7<br>0x0E07<br>\$<br>0xB7<br>0x0E17<br>0x0E27<br>4<br>0x07<br>0x0F37<br>0x0E37                                                                                                    | 0x88<br>0x98<br>0xA8<br>0xA8<br>0x0E08<br>0x0E18<br>0x0E18<br>0x0E18<br>0x0E28<br>0x0E28<br>0x0E38                                 | 0x89<br>0x99<br>0xA9<br>0xA9<br>0x0E09<br>14<br>0x0E19<br>0x0E19<br>0x0E29<br>0x0E29<br>0x0E39                                                     | 0x8A<br>0x9A<br>ขั<br>0xAA<br>0x0E0A<br>บิ<br>0xBA<br>0x0E1A<br>ถึ<br>0xCA<br>0xCA<br>0xCA<br>0xDA<br>0x0E3A                        | 0x8B<br>0x9B<br>ขั<br>0xAB<br>0x0E0B<br>ป<br>0x0E1B<br>ที่<br>0x0E1B<br>0x0E2B<br>0x0E2B                                    | 0x8C<br>0x9C<br>0xAC<br>0xAC<br>0xAC<br>0xAC<br>0xAC<br>0xBC<br>0xBC<br>0xC<br>0xCC<br>0xCC<br>0xDC                                                                                                    | 0x8D<br>0x9D<br>0xAD<br>0xAD<br>0xAD<br>0xAD<br>0xAD<br>0xAD<br>0xBD<br>0x0E1D<br>0xCD<br>0xCD<br>0xCD<br>0xCD                                                                                                    | 0x8E<br>0x9E<br>0xAE<br>0xAE<br>0x0E0E<br>W<br>0xBE<br>0x0E1E<br>0xCE<br>0xCE<br>0xCE                                                      | 0x9F<br>0x9F<br>0xAF<br>0x0E0F<br>W<br>0x0E1F<br>0x0E1F<br>0x0E2F<br>B<br>0x0F<br>0x0F<br>0x0F<br>0x0F                 |
| 0x80<br>0x20A<br>0x90<br>0x00A<br>0x00A<br>0x00E1<br>5<br>0x0E2<br>0x0E2<br>0x0E2<br>0x0E3<br>0x0E3                                                                                                    | 0x81<br>0x91<br>0x2018<br>n<br>0xA1<br>0x0E01<br>0x0E11<br>0x0E11<br>0x0E11<br>0x0E11<br>0x0E11<br>0x0E21<br>0x0E21<br>0x0E31<br>U                                                                                                    | 0x82<br>0x92<br>0x2019<br>1<br>0xA2<br>0x0E02<br>Øhl<br>0xB2<br>0x0E12<br>El<br>0x0E22<br>N<br>0xD2<br>0x0E32<br>$\tilde{\xi}$                                                                                                    | 0x83           44           0x93           0x201C           ໆJ           0xA3           0x0E03           ຄlk           0x0E13           3           0x0E23           °1           0x0E33           0x0E33                                                                                                    | 0x84           77           0x94           0x201D           N           0xA4           0x0E04           N           0xB4           0x0E14           N           0x0E24           0x0E34           X                                                           | 0x83<br>0x2026<br>0x95<br>0x2022<br>P<br>0xA5<br>0x0E05<br>0x0E15<br>0x0E15<br>0x0E25<br>0x0E25<br>0x0E35<br>0x0E35<br>0x0E35                                                                                                    | ریک ا<br>ریک ا<br>ریک ا                                                                                                    | 0x87<br>0x97<br>0x2014<br>\$<br>0xA7<br>0x0E07<br>\$<br>0x0E17<br>0x0E17<br>0x0E27<br>c<br>0x07<br>0x0E37<br>c                                                                                                    | 0x88<br>0x98<br>0x48<br>0x0E08<br>0x0E08<br>0x0E18<br>0x0E18<br>0x0E28<br>0x0E28<br>0x0E38<br>0x0E38                               | 0x89<br>0x99<br>0xA9<br>0xA9<br>0x0E09<br>0x0E19<br>0x0E19<br>0x0E29<br>0x0E29<br>0x0E29<br>0x0E39                                                 | 0x8A<br>0x9A<br>1<br>0xAA<br>0x0E0A<br>0x0E1A<br>1<br>0xCA<br>0x0E2A<br>0x0C2A<br>0x0C3A<br>0x0C3A                                  | 0x9B<br>0x9B<br>ขุ<br>0xAB<br>0x0E0B<br>ป<br>0xBB<br>0x0E1B<br>พ<br>0x0E2B<br>0x0B<br>+                                     | 0x9C<br>0x9C<br>0xAC<br>0xAC<br>0x0E0C<br>0x0E1C<br>0xCC<br>0x0C<br>0x0C<br>0xDC                                                                                                    | 0x9D<br>0x9D<br>0xAD<br>0xAD<br>0x0E0D<br>↓<br>0x0E1D<br>0x0E1D<br>0x0E2D<br>0x0D<br>0xDD<br>°                                                                                                    | 0x8L<br>0x9E<br>0xAE<br>0x0E0E<br>W<br>0xBE<br>0x0E1E<br>0xCE<br>0x0E2E<br>0xDE<br>c                                                       | 0x9F<br>0x4F<br>0x4F<br>0x0E0F<br>0x0E1F<br>0x0E1F<br>0x0E1F<br>0x0E2F<br><b>B</b><br>0x0F<br>0x0E3F<br>0x0E3F         |
| 0x80<br>0x20A<br>0x90<br>0x00<br>0x00A<br>0x00A<br>0x0E1<br>0x0E1<br>0x0E2<br>0x0E2<br>0x0E3<br>0x0E3<br>0x0E3<br>0x0E3<br>0x0E3                                                                                                    | 0x81<br>0x91<br>0x2018<br>n<br>0xA1<br>0x0E01<br>0x0E11<br>0x0E11<br>0x0E11<br>0x0E11<br>0x0E11<br>0x0E11<br>0x0E11<br>0x0E1<br>0x0E1     | 0x82<br>0x92<br>0x2019<br>1<br>0xA2<br>0x0E02<br>Øhl<br>0xB2<br>0x0E12<br>El<br>0xC2<br>0x0E22<br>1<br>0xD2<br>0x0E32<br>Ĉ<br>0xD2<br>0x0E32<br>Ĉ                                                                                                    | 0x83           44           0x93           0x201C           ฃ           0xA3           0x0E03           ถิน           0xB3           0x0E13           วิ           0x0E23           า           0x0E33           ใ           0x0E3                                                                                                    | 0x84<br>77<br>0x94<br>0x201D<br>$\widehat{P}$<br>0xA4<br>0x0E04<br>$\widehat{P}$<br>0xB4<br>0x0E14<br>$\widehat{P}$<br>0xC4<br>0x0E24<br>$\widehat{C}$<br>0xD4<br>0x0E34<br>$\widehat{L}$<br>0xE4<br>0x0E4                                                    | 0x83<br>0x2026<br>0x95<br>0x2022<br>P<br>0x45<br>0x0E05<br>0x0E15<br>0x0E15<br>0x0E25<br>0x0E25<br>0x0E35<br>0x0E35<br>0x0E35<br>0x0E35                                                                                                    | 0x80<br>                                                                                                    | 0x87<br>0x97<br>0x2014<br>\$<br>0xA7<br>0x0E07<br>\$<br>0xB7<br>0x0E17<br>0x0E27<br>0x0E27<br>0x0E37<br>0x0E37<br>0x0E7<br>0xE7                                                                                                    | 0x88<br>0x98<br>0x48<br>0x0E08<br>0xB8<br>0x0E18<br>0x0E18<br>0x0E28<br>0x0E28<br>0x0E38<br>0x0E38<br>0x0E542                      | 0x89<br>0x99<br>0xA9<br>0xA9<br>0x0E09<br>14<br>0x0E19<br>19<br>0x0E29<br>0x0E29<br>0x0E39<br>2<br>0x0P<br>0x0E39<br>2<br>0x0E9<br>0x0E39          | 0x8A<br>0x9A<br>1<br>0xAA<br>0x0E0A<br>0xBA<br>0x0E1A<br>1<br>0xCA<br>0x0E2A<br>0x0A<br>0x0E3A<br>0x0E3A                            | 0x9B<br>0x9B<br>のxAB<br>0xAB<br>0x0E0B<br>1<br>0xBB<br>0x0E1B<br>が<br>0xCB<br>0x0E2B<br>0xDB<br>+<br>0xEB                   | 0x9C<br>0x9C<br>0x9C<br>0xAC<br>0xAC<br>0x0E0C<br>0xBC<br>0xBC<br>0xCC<br>0xCC<br>0xDC<br>0xDC                                                                                                    | 0x9D           0x9D           0xAD           0xAD           0xAD           0xAD           0xAD           0xAD           0xAD           0xAD           0xBD           0xAD           0xBD           0xCD           0xCD           0xDD           0xDD           0xED | 0x8L<br>0x9E<br>0xAE<br>0xAE<br>0x0E0E<br>W<br>0xBE<br>0x0E1E<br>0xCE<br>0x0E2E<br>0xDE<br>c<br>0xEE<br>0xEE                               | 0x9F<br>0x9F<br>0xAF<br>0x0E0F<br>0x0E1F<br>0x0E1F<br>0x0E1F<br>0x0E2F<br><b>B</b><br>0x0F<br>0x0E3F<br>0x0F<br>0x0E3F |
| 0x80<br>0x20A<br>0x90<br>0x00<br>0x00A<br>0x00A<br>0x0E1<br>0x0E1<br>0x0E2<br>0x0E2<br>0x0E2<br>0x0E3<br>0x0E3<br>0x0E3<br>0x0E3<br>0x0E3                                                                                                    | 0x81<br>0x91<br>0x2018<br>n<br>0xA1<br>0x0E01<br>0x0E11<br>0x0E11<br>0x0E11<br>0x0E21<br>0x0E21<br>0x0E31<br>U<br>0x0E31<br>U<br>0xE1<br>0xE1<br>0x0E41                                                                                                    | 0x82<br>0x92<br>0x2019<br>1<br>0xA2<br>0x0E02<br>Øhl<br>0xB2<br>0x0E12<br>El<br>0x0E22<br>0x0E22<br>1<br>0xD2<br>0x0E32<br>$\hat{b}$<br>0xE2<br>0x0E42                                                                                                    | 0x83           44           0x93           0x201C           ๆ)           0xA3           0x0E03           ຄืน           0x83           0x0E03           ຄืน           0x83           0x0E13           5           0x023           0x023           0x023           0x03           0x023           0x03           0x03           0x03           0x043 | 0x84<br>77<br>0x94<br>0x201D<br>$\widehat{P}$<br>0xA4<br>0x0E04<br>$\widehat{P}$<br>0xB4<br>0x0E14<br>$\widehat{P}$<br>0xC4<br>0x0E24<br>$\widehat{O}$<br>0xD4<br>0x0E34<br>$\widehat{V}$<br>0xE4<br>0x0E44                                                   | 0x83<br>0x2026<br>0x95<br>0x2022<br>P<br>0xA5<br>0x0E05<br>P<br>0xB5<br>0x0E15<br>R<br>0xC5<br>0x0E25<br>C<br>0xD5<br>0x0E35<br>0x0E5<br>0x0E5<br>0xE5<br>0xE5<br>0xE5<br>0xE5                                                                                                    | 0x80<br><br>0x96<br>0x2013<br>%J<br>0xA6<br>0x0E06<br>0x0E6<br>0x0E16<br>0x0E26<br>0x0E36<br>0x0E6<br>0x0E46                                                                                                    | 0x87<br>0x97<br>0x2014<br>\$<br>0xA7<br>0x0E07<br>\$<br>0xB7<br>0x0E17<br>0x0E27<br>0x0E27<br>0x0E37<br>0xE7<br>0x0E47                                                                                                    | 0x88<br>0x98<br>0x48<br>0x0E08<br>0x0E08<br>0x0E18<br>0x0E18<br>0x0E28<br>0x0E28<br>0x0E38<br>0x0E38<br>0x0E48                     | 0x89<br>0x99<br>0xA9<br>0xA9<br>0x0E09<br>14<br>0x0E19<br>0x0E19<br>0x0E29<br>0x0E29<br>0x0E39<br>0x0E39<br>0x0E49                                 | 0x8A<br>0x9A<br>1<br>0xAA<br>0x0E0A<br>0x0E0A<br>0x0E1A<br>1<br>0xCA<br>0x0E2A<br>0x0A<br>0x0E3A<br>0x0E4A                          | 0x9B<br>0x9B<br>のxAB<br>0xAB<br>0x0E0B<br>1<br>0xBB<br>0x0E1B<br>が<br>0xCB<br>0x0E2B<br>0xDB<br>+<br>0xEB<br>0x0E4B         | 0x9C<br>0x9C<br>îAl<br>0xAC<br>0x0E0C<br>0x0E1C<br>0x0C<br>0x0C<br>0x0C<br>0xDC<br>0xDC<br>0xEC<br>0x0E4C                                                                                                    | 0x9D<br>0x9D<br>0xAD<br>0xAD<br>0x0E0D<br>↓<br>0x0E1D<br>0x0E1D<br>0x0E2D<br>0xDD<br>0xDD<br>0xED<br>0x0E4D                                                                                                    | 0x8L<br>0x9E<br>0xAE<br>0xAE<br>0x0E0E<br>W<br>0xBE<br>0x0E1E<br>0xCE<br>0xCE<br>0xDE<br>c<br>0xEE<br>0xEE<br>0xEE                         | 0x9F<br>0x9F<br>0xAF<br>0x0E0F<br>0x0E1F<br>0x0E1F<br>0x0E2F<br><b>B</b><br>0x0F<br>0x0E3F<br>0x0EF<br>0x0E4F          |
| 0x80<br>0x20A<br>0x90<br>0x00A<br>0x00A<br>0x0E1<br>0x0E1<br>0x0E2<br>0x0C<br>0x0E2<br>0x0C3<br>0x0E3<br>0x0C3<br>0x0E3<br>0x0C4<br>0x0E4                                                                                                    | 0x81<br>0x91<br>0x2018<br>0x2018<br>0x2018<br>0x0E01<br>0x0E01<br>0x0E11<br>0x0E11<br>0x0E11<br>0x0E21<br>0x0E21<br>0x0E31<br>U<br>0x0E31<br>U<br>0x0E31<br>U<br>0x0E31<br>U<br>0x0E31<br>U<br>0x0E31<br>0x0E31<br>0x0                                                                   | 0x82           0x92           0x2019           0xA2           0xA2           0x0E02           ØN           0x0E12           El           0x0E22           N           0x0E22           Î           0x0E22           Î           0x0E22           Î           0x0E2           Î           0x0E2           Î           0x0E2           Î           0x0E2           Î           0x0E2 | 0x83           44           0x93           0x201C           ปี           0xA3           0xA3           0x0E03           ถิน           0x0E13           วั           0x0E23           า           0x0E33           ใ           0x0E3           0x0E3           0x0E3           0x0E3           0x0E43                                               | 0x84<br>77<br>0x94<br>0x201D<br>P1<br>0xA4<br>0x0E04<br>P1<br>0xB4<br>0x0E14<br>F1<br>0xC4<br>0x0E24<br>0x0E34<br>C<br>0x0E44<br>0x0E44<br>C                                                                                                    | 0x83<br>0x2026<br>0x95<br>0x2022<br>P1<br>0xA5<br>0x0E05<br>P1<br>0xA5<br>0x0E05<br>P1<br>0xB5<br>0x0E15<br>R<br>0x0E25<br>0x0E25<br>0x0E35<br>0x0E35<br>0x0E5<br>0x0E45<br>0x0E45<br>0x | 0x80<br>0x96<br>0x2013<br>%H<br>0xA6<br>0x0E06<br>0x0E06<br>0x0E16<br>0x0E26<br>0x0E36<br>0x0E36<br>0x0E46<br>0x0E46 | 0x87<br>0x97<br>0x2014<br>Ŷ<br>0xA7<br>0x0E07<br>Ŷ<br>0xB7<br>0x0E17<br>0x0E17<br>0x0E27<br>0x0E27<br>0x0E37<br>c<br>0xE7<br>0x0E47<br>c)                                                                                                    | 0x88<br>0x98<br>0x88<br>0x0E08<br>0x0E08<br>0x0E08<br>0x0E18<br>0x0E18<br>0x0E28<br>0x0E28<br>0x0E38<br>0x0E48<br>0x0E48<br>0x0E48 | 0x89<br>0x99<br>0xA9<br>0xA9<br>0x0E09<br>14<br>0x0E19<br>14<br>0x0E19<br>0x0E29<br>0x0E29<br>0x0E39<br>2 <sup>2</sup><br>0xE9<br>0x0E49<br>0x0E49 | 0x8A<br>0x9A<br>1<br>0xAA<br>0x0E0A<br>1<br>0xBA<br>0x0E1A<br>1<br>0xCA<br>0x0E2A<br>0x0E3A<br>0x0E3A<br>0x0E3A<br>0x0E4A<br>0x0E4A | 0x8B<br>0x9B<br>1<br>0xAB<br>0x0E0B<br>1<br>0xBB<br>0x0E1B<br>1<br>0x0E2B<br>0x0E2B<br>0x0E4B<br>0x0E4B<br>0x0E4B<br>0x0E4B | 0x9C<br>0x9C<br>0x9C<br>0x0E0C<br>0x0E0C<br>0x0E1C<br>0x0E1C<br>0x0C<br>0x0CC<br>0x0CCC<br>0x0CC<br>0x0CC<br>0 | 0x9D<br>0x9D<br>0xAD<br>0xAD<br>0x0E0D<br>↓<br>0x0E1D<br>0x0E1D<br>0x0E2D<br>0x0E2D<br>0x0E2D<br>0x0E4D                                                                                                    | 0x8E<br>0x9E<br>0xAE<br>0xAE<br>0x0E0E<br>0x0E1E<br>0x0E1E<br>0x0E2E<br>0x0E2E<br>0x0E2E<br>0x0E2E<br>0x0E2E<br>0x0E2E<br>0x0E2E<br>0x0E2E | 0x9F<br>0x9F<br>0xAF<br>0xAF<br>0x0E0F<br>0x0E1F<br>0x0E1F<br>0x0E2F<br>0x0E2F<br>0x0E3F<br>0x0E3F<br>0x0E4F<br>0x0E4F |

### 6.2.2 设置步骤

- 注释
  - 日语标准字体、欧美标准字体和欧美矢量字体都是固定的。您不必按 照下面的 1-4 步来添加或删除这些字体。请从文本设置开始。
    - 在 GP-32\*\* 系列或 ST 系列上,必须安装欧美标准字体和欧美矢量字体,但可以删除日语标准字体。
    - 更多详情,请参阅"设置指南"。 <sup>③</sup> "8.13.1 [文本]设置指南"(p8-90)
    - 有关文本的更多信息,请参阅 "8.3 创建文本 " (p8-22)。

这些是通常使用的字体。

矢量字体可以在文本不出现锯齿的情况下任意放大。标准字体则在字符大小很小时也 能很好地显示。

例如,矢量字体文本

"<sup>中文(简体)</sup>"设定输入画面

1 在 GP-Pro EX 的 [系统设置] 窗口中点击 [字体],显示 [字体] 工作区。

| 系统设置 🛛 🗘 🗸          | 型号设置                                                                                                    |                         |
|---------------------|----------------------------------------------------------------------------------------------------|-------------------------|
| 一世里赤边黑              | 系列                                                                                                    | GP3000 Series           |
| 八机外围改量              | 型号                                                                                                    | AGP-3500T-CA1M          |
| 机型                  | 方向                                                                                                    | <b>橫</b> 问              |
| 主机                  | 字体                                                                                                    |                         |
| 逻辑程序                | 一工程中使用自                                                                                                    | 的字体                     |
| <u>视频/影像</u>        | ☑ 日语标符<br>□ 欧美标符                                                                                                    |                         |
| 空体                  | <ul> <li>■ (0,9,0)</li> <li>■ (0,9,0)</li> <li>■ (0,9,</li></ul> | 福日 中<br>量字体<br>繁体) 标准字体 |
| 外接设备设置              | ☑ 中文 (循<br>☑ 莇语标)                                                                                                    | 070132NB<br>()标准字体      |
| 外接设备列表              |                                                                                                    |                         |
| 控制器/PLC             | (□ 中义 (第<br>□ 中文 (第                                                                                                    |                         |
| <u>打印机</u>          |                                                                                                    |                         |
| 输入设备                | "所选子体"                                                                                                    | 将彼传输到人机作面。              |
| <u>脚本</u>           |                                                                                                    |                         |
| 1/0 驱动程序            | 离线菜单:                                                                                                    | :支持英语 / 月语              |
| <u>FTP服务器</u>       |                                                                                                    |                         |
| Modem               |                                                                                                    |                         |
| <u>视频模块 /DVI 模块</u> |                                                                                                    |                         |
|                     |                                                                                                    |                         |
|                     |                                                                                                    |                         |
|                     |                                                                                                    |                         |
|                     |                                                                                                    |                         |
|                     |                                                                                                    |                         |
|                     |                                                                                                    |                         |

注释 • 如果工作区中未显示 [系统设置]选项卡,请在 [查看 (V)] 菜单中指向 [工作区 (W)],然后点击 [系统设置 (S)]。

2 在 [ 工程中使用的字体 ] 下勾选 [ 中文 ( 简体 ) 矢量字体 ] 复选框, 添加字体。

3 画面上显示如下消息。

| 🔏 GP-Pro 1   | EX          |             |           |                   |
|--------------|-------------|-------------|-----------|-------------------|
| 2            | 没有更多的字体空间。  | 如果您添加更多的字体, | 它们将占用"用户[ | 区~,因而减少存储用户画面的空间。 |
| $\checkmark$ | 要添加字体到用户区吗' | ?           | 否(N) [    |                   |

如果您想在字体区不够用的时候使用用户画面区、或者您想如第4步那样调整字体区,请点击[是]。这样用户画面区也会用于字体。

| □ 工程中使用的字体<br>□ 日语标准字体<br>□ 欧美标准字体<br>□ 欧美标准字体 | 一字体占用空间 —<br>字体区 | 3959 / 4096КВ |                                |
|------------------------------------------------|------------------|---------------|--------------------------------|
|                                                |                  | 321 / 8192KB  | 一部分子体级据与<br>画面数据会被保<br>存在同一区域。 |
| □ 韩语夫量学体  *所选字体将被传输到人机界面。                      |                  |               |                                |

如果您点击[否],将取消字体添加。

- 4 勾除您不想使用的字体对应的复选框。这可以让字体区中有更多可用空间。
- 5 例如,向画面添加简体中文文本。本例假设您在操作系统中已经启用了中文(简体)字体。将文本放在绘图区中,双击打开[文本]对话框。在[字体类型]中选择[矢量字体]。在[显示语言]中选择[中文(简体)]。在文本框中,使用拼音输入文本。然后点击[确定]关闭对话框。

| <br>(设置示例)                                                                                                    |
|----------------------------------------------------------------------------------------------------|
| ★ ##       ★ ##       ★ ###       ★ ###       ● ####       ● #####       ● #####       ● #####       ● #####       ● #################################### |

注 释 • 当您在[字体类型]中选择了[矢量字体]或更改了[显示语言]时,可 能会显示如下对话框。因为在添加字体前已经设置了开关,所以该对 话框要求您确认添加字体类型。

| 💰 GP-Pro | EX                     |                           | $\times$ |
|----------|------------------------|---------------------------|----------|
| 2        | 所选择的字型在"字<br>要添加所选择的字型 | 体设置"中没有设置。<br>」吗 <b>?</b> |          |
|          | 是凹                     | 否(N)                      |          |

如需添加字体,请点击[是]。

如果您点击 [ 否 ],将取消字体添加。所输入的文本不能在 GP 上正确显示。

# 6.3 图像字体

### 6.3.1 简介

该字体用于使用 Windows 字体进行绘图,且在放大时会出现锯齿。除标准样式外, 您还可以使用粗体和斜体。

| " / | al/Italic" Image Font                 |
|-----|---------------------------------------|
| "N  | Gothic" Image Font                    |
| "⊦  | elvetica/Bold" Image Font             |
| 要   | • 只有当部件的标签 / 文本中设置了 [直接文本]时,才可以选择该字体。 |

## ■ 文本功能

• 您可以用各种 Windows 字体来显示字符。 将 Windows 字体显示为位图。

### Image Font

适用于: "Arial/Italic"

• 无论如何放大 / 缩小文本大小, 文本都能很好地显示。 例如,如果通过增加文本中的字符数来扩大放置尺寸,将以设定的字体和文本大 小显示文本。

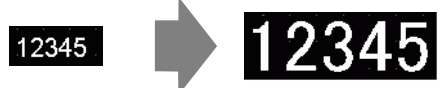

- 可以用于粗体 / 斜体。
- 该字体使用太多会限制用户画面区容量。
   图像字体使用用户画面区。
   使用大字符或更多字符会占用大量内存,可能会使画面创建受到一定的限制。
   从[工程(F)]菜单指向[信息(I)]-[工程信息(I)]-[画面数据]-[画面大小],确定 没有使用太多的图像字体。

注 释

• 用户画面区的容量取决于 GP 型号。 <sup>②</sup> "1.3 支持的功能 " (p1-5)

### 图像字体

### 6.3.2 设置步骤

注 释

• 更多详情,请参阅"设置指南"。 <sup>②</sup> "8.13.1 [文本]设置指南"(p8-90)

使用"图像字体"。除标准风格外,您还可以使用粗体和斜体。 "Arial/Italic"

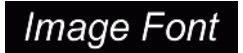

1 在[绘图 (D)] 菜单中,选择[文本 (S)] 或在工具栏中点击 A。点击基本画面,并将其 施曳至需要的尺寸。

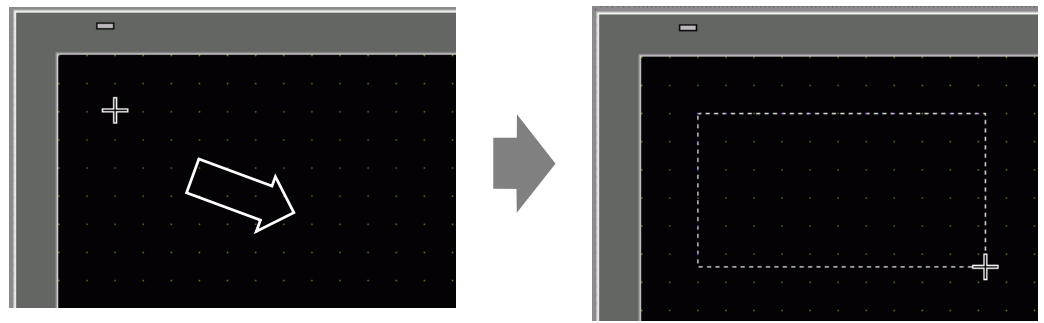

2 双击新文本。将显示如下对话框。

| \delta 文本  |          |        |      |          | ×               |
|------------|----------|--------|------|----------|-----------------|
|            | ⊙ 直接文本   | ○ 文本列表 |      |          |                 |
|            |          |        |      |          |                 |
|            | 字体类型     | 标准字体 💌 | 文本大小 | 16×56 像素 | •               |
| A R C      | 显示语言     | ASCII  |      |          |                 |
| $A D \cup$ |          |        | 文本属性 | 标准       | •               |
|            | 方向       | 水平     | 🗖 对齐 |          |                 |
|            | 颜色       |        |      |          |                 |
|            | 文本颜色     | 7      | ▼ 闪烁 | 无 💌      |                 |
|            | 背景色      | 透明     | ▼ 闪烁 | 无 💌      |                 |
|            | 阴影颜色     | 1      | ▼ 闪烁 | 无 💌      |                 |
| 文本         | <u> </u> |        |      |          |                 |
|            |          |        |      |          |                 |
|            |          |        |      |          |                 |
|            |          |        |      |          |                 |
| I          |          |        |      |          |                 |
|            |          |        | 28   | en P     | 1985            |
|            |          |        | 10月  |          | 91 <del>1</del> |

3 在 [字体类型]中选择 [图像字体]。

| 🏄 文本      |        |                  |     |    |      |    | × |
|-----------|--------|------------------|-----|----|------|----|---|
|           | ◎ 直接文本 | ○ 文本列表           |     |    |      |    |   |
|           | 字体     |                  |     |    |      |    |   |
|           | 字体类型   | 图像字体 💌           |     | )  |      |    |   |
| ABC       | 选择字体   | Microsoft Sans 🔐 |     |    |      |    |   |
|           | □压缩    |                  | □ 7 | 讨齐 |      |    |   |
|           | _颜色    |                  |     |    |      |    |   |
|           | 文本颜色   | 7                | •   | 闪烁 | 无    | •  |   |
| EEE       | 背景色    | 透明               | •   | 闪烁 | 无    | Ŧ  |   |
| 行间距 0 🛨 🦉 |        |                  |     |    |      |    |   |
| 文本        |        |                  | -   |    |      |    |   |
|           |        |                  |     |    |      |    |   |
|           |        |                  |     |    |      |    |   |
|           |        |                  |     |    |      |    |   |
|           |        |                  |     |    |      |    |   |
|           |        |                  |     |    |      |    |   |
|           |        |                  |     | 确  | 定(0) | 取消 |   |

4 点击 [选择字体]按钮显示设置对话框。

5 设置 [字体]、[字形]和[大小],然后点击 [确定]。例如: Arial,斜体, 14。

| 字体                 |               |        | ? × |
|--------------------|---------------|--------|-----|
| 字件(型):             | <u>字形 (2)</u> | 大小(S): |     |
| Arial              | 斜体            | 14     | 确定  |
| Aria]              | 吊規<br>斜体      | 14     | 取消  |
| 🖉 Arial Black 🔤    | 粗体<br>担创体     | 18     |     |
| Q Arial Unicode MS | 12.0114       | 22     |     |
| O Arno Pro Caption |               | 24     |     |
|                    | - 云例          |        |     |
|                    |               |        |     |
|                    | AaBbYy        | Zz     |     |
|                    |               |        |     |
|                    | 字符集 (R):      |        |     |
|                    | 西方            | •      |     |
|                    |               |        |     |
|                    |               |        |     |

注 释

• 如果您使用垂直文本,为垂直文本选择一种字体("以 @ 开始的文本,如 @MS Gothic")。

6 勾选 [压缩]复选框。根据字符数,字体文件大小被压缩为大约原来的一半。

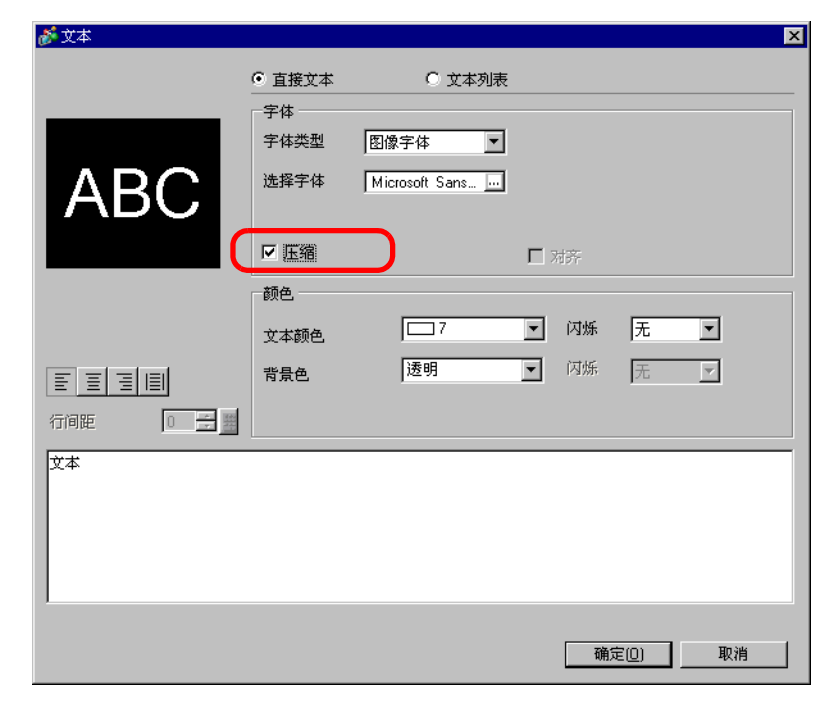

- 注释 推荐使用 [压缩] 来减小工程文件。
- 7选择您想使用的颜色并在输入文本框中输入文本。
- 8点击[确定],设置完成。

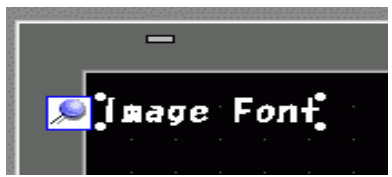

# 6.4 [字体]设置指南

| 系统设置 무 🗙            | 型号设置                                                     |               |
|---------------------|----------------------------------------------------------|---------------|
| 人机界面设置              | 系列 GP3000 Series<br>型号 AGP-3500T-CA1M                    |               |
| 机型                  | 方向 横向                                                    |               |
| 主机                  | 字体                                                       |               |
| 逻辑程序                | 工程中使用的字体 字体占用空间                                          |               |
| <u>视频/影像</u>        |                                                          | 3959 / 4096KB |
| 全体                  | ◎ 欧美天量字体 用户画面区                                           | 33337 403010  |
| 外接设备设置              | <ul> <li>☑ 中文 (繁体)标准字体</li> <li>☑ 中文 (简体)标准字体</li> </ul> | 0 / 8192KB    |
| 外接设备列表              |                                                          |               |
| 控制器/PLC             |                                                          |               |
| <u>打印机</u>          |                                                          |               |
| 输入设备                | 別匹子神術線後編到人心が囲。                                           |               |
| 脚本                  |                                                          |               |
| 1/0 驱动程序            | 亚线 莁 单: 支持 盂 ឝ /日 ឝ                                      |               |
| <u>FTP服务器</u>       |                                                          |               |
| Modem               |                                                          |               |
| <u>视频模块 /DVI 模块</u> |                                                          |               |
|                     |                                                          |               |
|                     |                                                          |               |

| 设置   |              | 描述                                                                                               |
|------|--------------|--------------------------------------------------------------------------------------------------|
| 字    | 本            | 配置字体设置。                                                                                          |
|      |              | 选择工程文件中使用的字体。                                                                                    |
|      | 工程中使用的字<br>体 | 注 释<br>• 日语标准字体、欧美标准字体和欧美矢量字体都是固定的。<br>• 在 GP-32** 系列或 ST 系列上,必须安装欧美标准字体和欧美矢<br>量字体,但可以删除日语标准字体。 |
| 字体大小 |              | 显示字体占用内存的大小。                                                                                     |
|      | 字体区          | 从 0/4096KB 到 4096/4096KB 中显示字体区中的内存大小。当字体<br>大小超出字体区时,它将使用用户画面区。                                 |
|      |              | 注 释<br>• GP-32** 系列不能使用字体区。当使用 [ 日语标准字体 ]、 [ 欧美标                                                 |
|      |              | 准字体]和[欧美矢量字体]以外的字体时,它将使用用户画面<br>区。                                                               |
|      | 用户画面区        | 显示用户画面区中使用的字体占用的内存大小。不同的 GP 型号具<br>有不同的用户画面区容量。<br><sup>② [1,3 支持的功能]</sup> (p1-5)               |

# 6.5 限制

### 6.5.1 矢量字体和标准字体限制

- 为 [显示语言]-[标准字体]选择 [ASCII] 时,从 [6 x 10 像素]、 [8 x 13 像素] 和 [13 x 23 像素] 三个固定大小中选择一种文本大小。
- [字符大小]是 "6 x 10 像素"固定大小时,不能从 [文本属性] 中选择 [粗体]。
- 用 [ 固定大小 ] 在部件上显示已在文本列表中注册的文本时,请参考 ASCII 文本列 表并选择或添加部件的文本。表中没有 ASCII 语言设置的文本不能在 GP 上正确 显示。
- 如果以[矢量字体]输入文本后将字体类型改为[标准字体],则可能不能在 GP 上显示该文本。
- GP-32\*\* 系列和 ST3000 系列不能使用字体区。除 [日语标准字体]、 [欧美标准字体]和 [欧美矢量字体]外的任何字体都占用用户画面区。
- 如果使用几种类型的字体,超过字体区时将使用用户画面区。因此,画面数据容量将降低。
- 如果选择了标准字体,将不能正常显示标准字体不支持的某些语言的特定字符。
   另外,如果选择了固定文本大小 (6 x 10, 8 x 13, 13 x 23),将不能正常显示单字节以外的字符。
- 在按下 [Alt] 键的同时您可以在 [注释] 中用 Unicode 字符输入文本,但是在以下 情况下您不能用此方法输入泰语字符。
  - 更改键盘属性时输入[注释]
  - 在新建视频模块 /DVI 模块窗口及更改键盘属性时输入 [注释]
  - 在采样设置中的 [显示 / 保存为 CSV] 和 [打印] 选项卡中输入文本
  - 在报警设置中输入消息
  - 在更改 D 脚本的 [ID] 时输入 [注释]
  - D 脚本的内置函数
  - 在查找窗口的 [查找注释] 和 [查找字符] 中输入
  - 在逻辑画面上输入行注释

### 6.5.2 图像字体限制

• [图像字体]是位图图像。您可以设置[显示语言]、[文本类型]或垂直文本([方 向]为[垂直])。